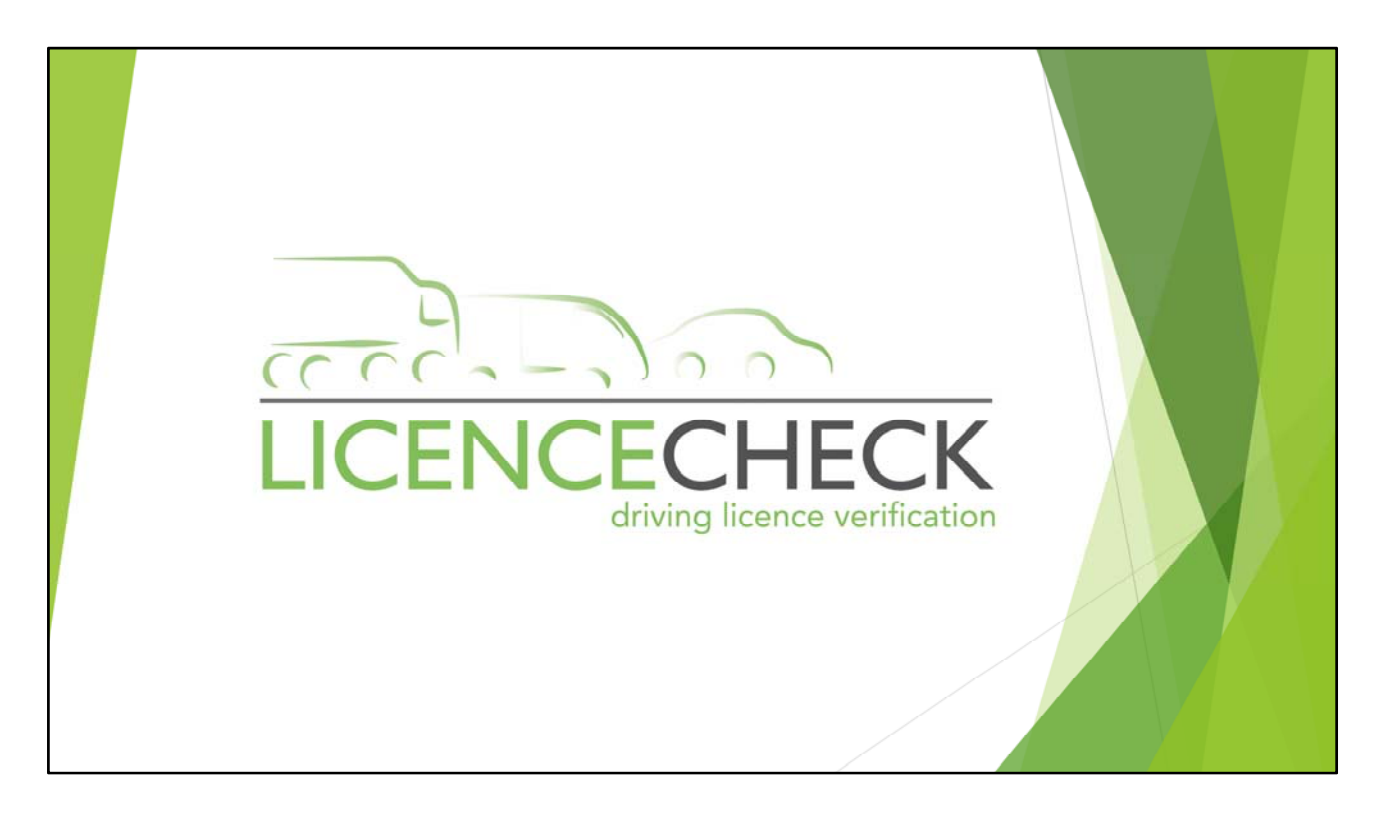

The LICENCECHECK DLVS service is offered to 'Clients' that can demonstrate a business need to check the driving licence of an employee or worker. Accounts may be opened on application, and are provided under a strict Code of Practice (CoP) that accompany this document. The CoP must be followed in detail and must be agreed in writing by the applicant before access the DLVS service is granted.

Full 'Administrator & 'User' training is included within the offer, and which is usually delivered in 2 parts during office hours by appointment or an ad-hoc basis if urgently required by the client.

Part 1 – Mandate creation, submission and site navigation

Part 2 – Understanding the results and immediate actions

Each training part takes approx. 30 minutes per session, subject to each user requirements and operational understanding.

Our standard opening hours for Customer Support is: Mon – Fri 8:30 am – 5:30 pm Different scheduled times outside these days and hour are available but are subject to advance notice.

| Secure                               | e Encrypted System                                                                                                    | LICENCECHECK | <b>K</b> |
|--------------------------------------|----------------------------------------------------------------------------------------------------|--------------|----------|
| Phttps://www.drivi<br>File Edit View | nglicencechecking.co.uk/ - Windows Internet Explorer  https://www.drivinglicencechecking.co.uk/  Favorites Tools Help |              |          |

### Secure Encrypted System

Login

- Each system user that has been granted access by a system 'Administrator' will be provided access to the DLVS service via an internet browser such as 'Internet Explorer' 'Mozilla Firefox' or 'Chrome' to https://www.drivinglicencechecking.co.uk This site is secured by extended validation up to 256bit encryption (subject to the browser version installed on the client PC)
- Access is gained via user 'User Name' and encrypted 'Password' issued by the client company 'Administrator'

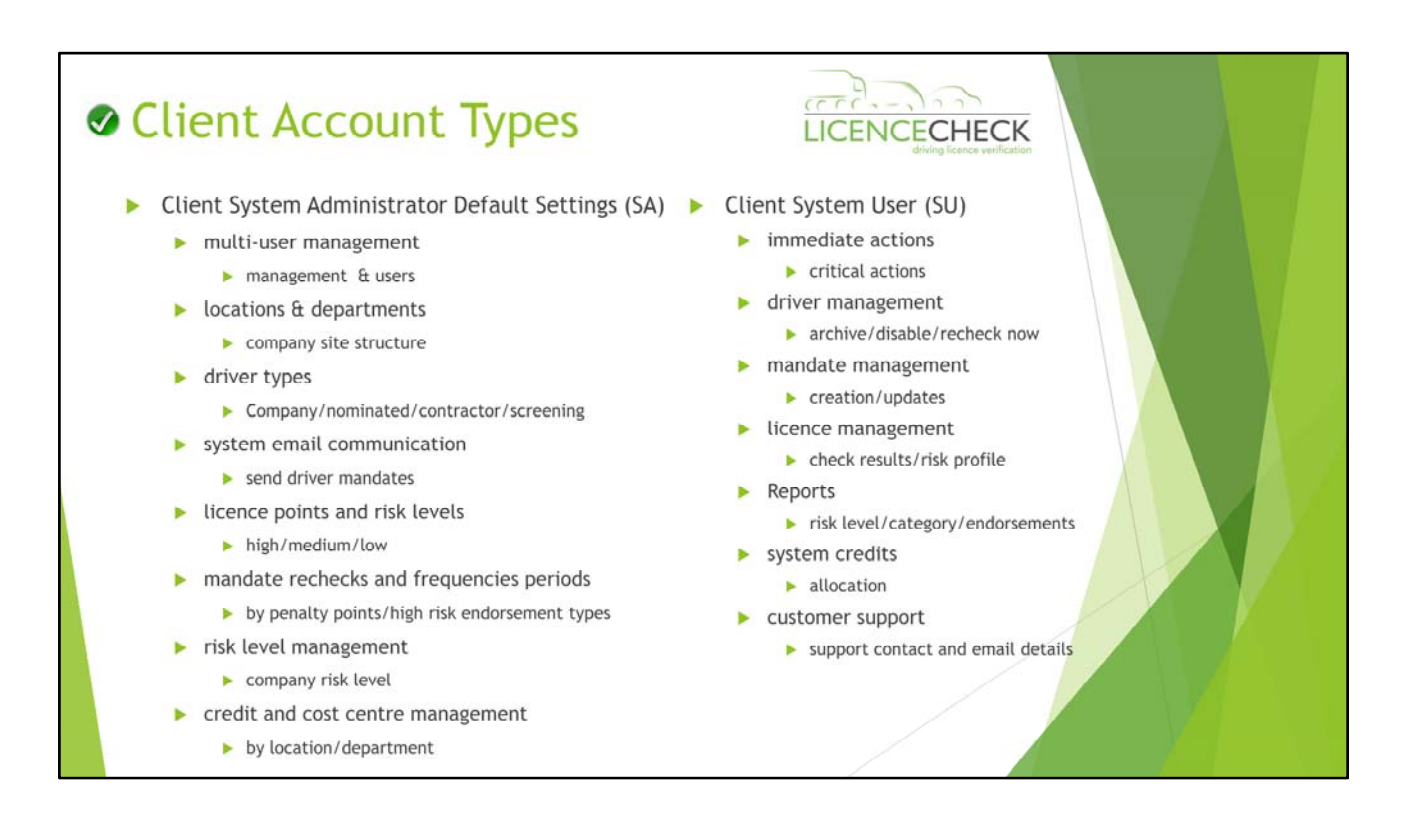

#### **Client Account Types**

• The detail contained within this slide is a summary of navigation pages available within DLVS customer account using the top navigation bar provided. Some accounts may not display all options. This is subject to the agreed setup configuration with your account manager and client requirements.

|                                |                         |                          |                   |                    |              |                     | ENCE           | CHEC           | K                        |                 |                    |       |
|--------------------------------|-------------------------|--------------------------|-------------------|--------------------|--------------|---------------------|----------------|----------------|--------------------------|-----------------|--------------------|-------|
| Client                         | t Sys                   | tem User                 | Accou             | int (SU            | ) - C        | )river              | View           | 1              |                          |                 |                    |       |
| Home Drivers                   | Mandate                 | s Driver Licences        | Immediate Actions | Reports M          | y Credits    | Support             | About          |                |                          |                 |                    |       |
| vers   View Existing Drivers   |                         |                          |                   |                    |              |                     |                |                | DA                       | 00001 Test Acc  | ount richard.tacho | Log C |
|                                | Danuar                  |                          |                   |                    |              |                     |                |                |                          |                 |                    |       |
| EW EXISTING                    | DRIVERS                 |                          |                   |                    |              |                     |                |                |                          |                 |                    |       |
| low is a list of all the comp  | pany drivers within     | your view.               |                   |                    |              |                     |                |                |                          |                 |                    |       |
| ect Driver Type 👘              |                         |                          |                   |                    |              | _                   |                |                | _                        |                 | © Refresh          | 1 16  |
| Company (61)<br>Contractor (3) | Location                | Department Nominator Emp | p. No Sumarne     | Fistname Middlenam | ne Ref. Code | Licence Expiry Date | Last Checked + | Next Check Due | Archive Driver           | Disable/Enable  | Re-Check Now       | _     |
| Nominated (0)                  |                         |                          |                   |                    |              |                     |                |                |                          |                 |                    | _     |
| Test Account                   | Manchester              | Distrubtion              | BROWN             | DARREN             | 16-A         | Not checked         | 21/11/2012     | 18/02/2013     | Archive                  | Enable          | Re-Check Now       |       |
| 🖻 📳 Chester                    | E Manchester            | Distrubtion              | JACKSON           | MICHAEL            | 19-A         | 12/12/2042          | 18/11/2012     | 18/12/2012     | Archive                  | Disable         | Re-Check Now       |       |
| Soles                          | - Manchester            | Distrubtion              | ANNISTON          | JENINGFER          | 17-A         | 02/10/2016          | 18/11/2012     | 18/12/2012     | Archive                  | Disable         | Re-Check Now       |       |
| Uverpool                       | 3 Manchester            | Distrubtion              | PADCUFFE          | DANJEL             | 20-A         | 22/02/2022          | 18/11/2012     | 18/12/2012     | Archive                  | Disable         | Re-Check Now       |       |
| Distrubtion                    | # Warrington            | Logistics & War          | BROWM             | SAM                | 18-A         | 12/12/2042          | 18/11/2012     | 18/12/2012     | Archive                  | Disable         | Re-Check Now       |       |
| Soles                          | Warrington              | Logistics & War          | HOLDER            | SARAH              | 49-A         | 02/10/2016          | 18/11/2012     | 18/12/2012     | Archive                  | Disable         | Re-Check Now       |       |
| 🕸 🔠 Runcom                     | II Warrington           | Logistics & War          | DONALD            | PAUL               | 50-A         | 22/02/2022          | 18/11/2012     | 18/02/2013     | Archive                  | Enable          | Re-Check Now       |       |
| 🕴 📳 Southempton                | d Warington             | Logistics & Was          | 01                | OLM                | 47-4         | 12/12/2047          | 15/11/2012     | 18/12/2012     | Arthur                   | Constant O      | Re-Check Now       |       |
|                                | the second light of the | and the set of the       | 362               | and the            |              |                     | 100000000      | and and stage  | Concession of the second | C DOROR         | The strate room    |       |
| 🗄 📳 Warrington                 | 11 Manfantan            | Landster & Wes           | PTITOS            | 100100             | 15.4         | 01/10/2016          | 18.011.00010   | 10/11/2010     | [                        | (investigation) | Re Charle Man      |       |
| 🗟 📳 Workington                 | ∦ Wanington             | Logistics & War          | PITSTOP           | PENELOPE           | 45-A         | 02/10/2016          | 18/11/2012     | 18/12/2012     | Archive                  | Disable         | Re-Check Now       |       |

**Driver View** 

**View Existing Drivers** 

This page will display all driver records that have been created within your account (via creation of a D796 driver mandate)

- Various options are available by searching as below
  - Surname Full licence and mandate results (if checked by the DVLA)
  - Archive Use this button to remove a licence holder that you are no longer responsible for monitoring, or has left your employ, or if they have withdrawn consent.
  - Disable/Enable This button is used to stop/start checks being carried out on a licence holder. When disabled this over rides the 'Frequency Auto-Schedule' settings (set by Administrator) and prevents unnecessary checks taking place.

|                                                                                                    |                                                                                                    | Driver record for PAUL DONALD (DO                                                                                                    | NAL907244P9FFG)<br>• Released to Client for edit (Othe                                                                                                    | r Remoni                                                                                                    |                                                                                                    |                                                                                                    | ICEN                                                                                                    | VCEC                                                                                                    | CHECK                                                                                                    |                                                                                                    |                                                                                               |               |
|----------------------------------------------------------------------------------------------------|----------------------------------------------------------------------------------------------------|----------------------------------------------------------------------------------------------------|----------------------------------------------------------------------------------------------------|----------------------------------------------------------------------------------------------------|----------------------------------------------------------------------------------------------------|----------------------------------------------------------------------------------------------------|----------------------------------------------------------------------------------------------------|----------------------------------------------------------------------------------------------------|----------------------------------------------------------------------------------------------------|----------------------------------------------------------------------------------------------------|-----------------------------------------------------------------------------------------------|---------------|
| Clien Home Drivers there   View Existing Drivers                                                                                                    | t Sy<br>Ø Mare                                                                                                    | MANDATE DETAILS<br>Deve Transver DEMAN SET2 ARMETER<br>Transver Book<br>Videoware<br>Deve DEMAN DEMAN<br>Deve DEMENDER                                                                                                    | CUMPERIE ACOULDS<br>Address:<br>Address:<br>Address:<br>Part Taxes WARKINGTON<br>Part Taxes WARKINGTON<br>Part Taxes WARKINGTON<br>Part Taxes WARKINGTON<br>Part Taxes Address Taxes<br>Marken CH                                                                                                    | Office<br>Ithm DVIA Licence Address 1                                                                                                    |                                                                                                    | e                                                                                                    | r V<br>About                                                                                                    | iew                                                                                                    | ng licence verification                                                                                                    | DA00001                                                                                                    | Test Account )                                                                                | 5.1acho Log C |
| VIEW EXISTING                                                                                                    | DRIVER:                                                                                                    | Connect Licence Station Licence O<br>Licence Rest. Decreas<br>Licence Rest. High O<br>Total Observe Forms 0 sum Co-                                                                                                    | plate Applied                                                                                                    |                                                                                                    |                                                                                                    | Categories                                                                                                    |                                                                                                    | friðstæmærse.                                                                                                    | CPC Record                                                                                                    | is Other                                                                                                    |                                                                                               |               |
|                                                                                                    |                                                                                                    |                                                                                                    |                                                                                                    |                                                                                                    |                                                                                                    | P1000000000000000000000000000000000000                                                                               |                                                                                                    |                                                                                                    |                                                                                                    |                                                                                                    |                                                                                               |               |
| A STATE OF THE PARTY AND A STATE OF THE PARTY AND A STATE OF                                                                                                    |                                                                                                    |                                                                                                    |                                                                                                    |                                                                                                    |                                                                                                    | Code                                                                                                    | Identifier                                                                                                    | Status                                                                                                    | Commence Date                                                                                                    | Expiry Date                                                                                                    | <b>Restrictions</b>                                                                           | -             |
| sect briver type                                                                                                    |                                                                                                    | PHOTO LICINIC DETAILS                                                                                                    |                                                                                                    |                                                                                                    |                                                                                                    | Code                                                                                                    | Sdentifier<br>NCC                                                                                                    | Satur                                                                                                    | Commence Date<br>05/05/2374                                                                                                    | Expiry Data<br>22/02/2022                                                                                                    | Restrictions                                                                                  | 16            |
| Company (61)                                                                                                    | Location                                                                                                    | PHOTO LICINIC DETAILS                                                                                                    |                                                                                                    |                                                                                                    |                                                                                                    | Code<br>A<br>B                                                                                                    | Identifier<br>NCC<br>NCC                                                                                                    | Status<br>F                                                                                                    | Commence Data<br>05/08/2974<br>05/08/2974                                                                                                    | Expiry Data<br>22/02/2002<br>22/02/2002                                                                                                    | Restrictions                                                                                  | 18            |
| Company (41)<br>Contractor (3)                                                                                                    | Location                                                                                                    | PHOTO LICENCE DETAILS                                                                                                    | (SC7244PSFTC                                                                                                    | a Nation 18                                                                                                    | 24 JOHN<br>601809M                                                                                                    | Code<br>6<br>5<br>8                                                                                                  | Identifier<br>NCC<br>NCC                                                                                                    | F<br>F<br>F                                                                                                    | Commence Date<br>05/09/2974<br>05/09/2974<br>05/09/2974                                                                                                    | Expiry Data<br>22/02/3022<br>22/03/3022<br>22/02/2022                                                                                                    | Reductions                                                                                    | 18            |
| Company (61)<br>Contractor (3)                                                                                                    | Location                                                                                                    | Photo Likelike Perans<br>Driver Doka<br>Humber Phil                                                                                                    | (NC2940444G                                                                                                    | an Marcher 11<br>Tarre 1                                                                                                    | 24 JOHN<br>GOLBORNE                                                                                                    | Code<br>S<br>Bi<br>Bi                                                                                                | NCC<br>NCC<br>NCC<br>NCC<br>NCC                                                                                                    | Surus<br>F<br>T<br>F                                                                                                    | Commence Date<br>05/09/1974<br>05/09/1974<br>05/09/1974<br>05/09/1974                                                                                                    | Expiry Date<br>22/02/2022<br>22/02/2022<br>22/02/2022<br>22/02/2022<br>22/02/2022                                                                                                    | Redrictions                                                                                   | 1             |
| Concert (4)<br>Contractor (3)<br>Nominated (0)                                                                                                    |                                                                                                    | PHOTO LICENCE DETAILS<br>Driver<br>Meansain<br>Figures PAUL<br>Licenses DOINS                                                                                                    | ro<br>Galtennate                                                                                                    | ar Namber 10<br>Trace #<br>Trace News SUBSTANTIVE                                                                                                    | 34 JOHN<br>GOLBORNE                                                                                                    | Code<br>S<br>Bi<br>Bi<br>Si                                                                                          | Identifier<br>NCC<br>NCC<br>NCC<br>NCC<br>NCC                                                                                                    | Status<br>F<br>F<br>F<br>F                                                                                                    | Commence Data<br>05/09/2574<br>05/09/2574<br>05/05/2574<br>05/05/2574<br>05/05/2574                                                                                                    | Expiry Data<br>22/02/2022<br>22/02/2022<br>22/02/2022<br>22/02/2022<br>22/02/2022<br>22/02/2022                                                                                                    | Reductions                                                                                    |               |
| Contractor (3) Contractor (3) Nominated (0)                                                                                                    | Location                                                                                                    | Photo Licence Details                                                                                                    | Ligergeorgen<br>Ligergeorgen<br>1964 Maarsaar                                                                                                    | The Standard Standard Standa                                                                                                    | Advent 24 JOHN<br>GOLBORNE<br>Howeld                                                                                                    | 6<br>5<br>81<br>81<br>61<br>61<br>61                                                                                 | Identifier<br>NCC<br>NCC<br>NCC<br>NCC<br>NCC<br>NCC                                                                                                    | 5 United<br>7<br>7<br>9<br>9<br>9                                                                                                    | Commence Data<br>05/09/2374<br>05/09/2374<br>05/09/2374<br>05/09/2374<br>05/09/2374<br>05/09/2374                                                                                                    | Expiry Data<br>22/02/2023<br>22/02/2022<br>22/02/2022<br>22/02/2022<br>22/02/2022<br>22/02/2022                                                                                                    | Reductions                                                                                    |               |
| Concory (3)<br>Contractor (3)<br>Nominated (0)                                                                                                    | Location                                                                                                    | Photo Littlet, Driver<br>Driver<br>Fellower Polity<br>Des Driver<br>Des Driver<br>Se U                                                                                                    | LO Internet<br>10 Internet<br>1964 Antoinet<br>Longe                                                                                                    | na Rumbar 13<br>Tuto 5<br>Tuto 50057ANTIVE<br>and Same 50<br>Same 50<br>Same                                                                                                    | 24 JOHN<br>GOLBORNE<br>WARRINGTON                                                                                                    | 6<br>8<br>81<br>61<br>61<br>61<br>61<br>61<br>61<br>61<br>9                                                          | Identifier<br>NCC<br>NCC<br>NCC<br>NCC<br>NCC<br>NCC                                                                                                    | 5 anus<br>7<br>7<br>9<br>9<br>9                                                                                                    | Commence Data<br>05/09/2874<br>05/09/2874<br>05/09/2874<br>05/09/2874<br>05/09/2874<br>05/05/2874<br>05/05/2874<br>29/12/2891                                                                                                    | Expty Data<br>22/02/2003<br>22/02/2003<br>22/02/2003<br>22/02/2003<br>22/02/2003<br>22/02/2003<br>22/02/2003                                                                                                    | Reductions                                                                                    |               |
| Concorry (3)<br>Contractor (3)<br>Nominated (0)<br>Test Account<br>Contractor                                                                                                    | Locotion                                                                                                    | PINTO LICENCE DELAS<br>DEL DEL DEL DEL DEL DEL DEL DEL DEL DEL                                                                                                    | usingkang h<br>LO is the protect<br>1954 Personal<br>Lanne<br>Is Names<br>Personal                                                                                                    | as Number 14<br>Type 8<br>Type and SUBSTANTIVE<br>and Summer 29<br>Easily Date 29 (2022)<br>Type 7 (2012) 2022 (2022)<br>Type 7 (2012) 2022 (2022)<br>Type 7 (2012) 2022 (2022)<br>Type 7 (2012) 2022 (2012)<br>Type 7 (2012) 2022 (2012) 2022 (2012) 202 (2012) 202 (2012) 20                                                                                                    | Addential 24 JOHN<br>COLBORNE<br>COLBORNE<br>Addential<br>Addential                                                                                                    | Code<br>8<br>81<br>81<br>61<br>61<br>61<br>9<br>9<br>9                                                               | Identifier<br>NGC<br>NGC<br>NGC<br>NGC<br>NGC<br>NGC<br>NGC                                                                                                    | 5 anus<br>7<br>7<br>9<br>9<br>9<br>9<br>9<br>9<br>9<br>9<br>9<br>9<br>9<br>9<br>9<br>9<br>9<br>9<br>9                                                                                                    | Commence Data<br>05/09/2874<br>05/09/2874<br>05/09/2874<br>05/09/2874<br>05/09/2874<br>05/05/2874<br>25/12/2874<br>25/12/2874                                                                                                    | Expry Devic<br>22/02/2002<br>22/02/2022<br>22/02/2022<br>22/02/2022<br>22/02/2022<br>22/02/2022<br>22/02/2022<br>22/02/2023<br>22/02/2023                                                                                                    | Reductions                                                                                    |               |
| Contractor (3)<br>Contractor (3)<br>Nominated (0)<br>Test Account<br>(1) Charter<br>(2) Soles                                                                                                    | Locotion                                                                                                    | Enoto UKUNST ETFANS<br>Diversion DOWN<br>Homewise PAUL<br>Service DOWN<br>Dave of Energy Autor                                                                                                    | LOGTSANDERTIG DE<br>LO IS Mille S Annuel<br>1954 Desember<br>19 Mainten<br>19 Mainten<br>19                                                                                                    | us Turnitur (J.<br>Turn (f.<br>Turn time) SubSTANTIVE<br>and Exercise (J.<br>Heavy Disk (J.C.).2012<br>Heavy Thes: 312(2012)<br>Heavier (J.H.)<br>SubStantiset (J.                                                                                                    | 34 JOHN<br>COLDONI<br>Harrison<br>WARSINGTON<br>WARSINGTON<br>WARSINGTON                                                                                                    | Code<br>8<br>81<br>61<br>61<br>61<br>61<br>9<br>9<br>9<br>9<br>9<br>9<br>9<br>9<br>9<br>9<br>9<br>9<br>9             | Identifier<br>NGC<br>NGC<br>NGC<br>NGC<br>NGC<br>NGC<br>NGC<br>NGC<br>NGC<br>NGC                                                                                                    | 5 anus<br>F<br>T<br>T<br>F<br>S<br>F<br>F<br>F<br>F<br>F<br>F                                                                                                    | Commence Data<br>05.09/3514<br>05.09/2514<br>05.09/2514<br>05.09/2514<br>05.09/2514<br>05.09/2514<br>2012/2514<br>2012/2514<br>2012/2514                                                                                                    | Exity Data<br>22/02/2022<br>22/02/2022<br>22/02/2022<br>22/02/2022<br>22/02/2022<br>22/02/2022<br>22/02/2023<br>22/02/2013<br>22/02/2013<br>22/02/2013                                                                                                    | Reductions -                                                                                  |               |
| Concerv (3)<br>Cantractor (3)<br>Nominated (0)<br>Cathacter (3)<br>Eat Account<br>Cathacter<br>Soles                                                                                                    | Locotion                                                                                                    | Photo University Office Office                                                                                                    | LNT2449976 D<br>LD<br>LSS4 Descent<br>LSS4 Descent<br>LSS4 Descent<br>LSS4 Descent<br>LSS4 Descent<br>LSS4 Descent<br>LSS4 Descent<br>LSS4 Descent<br>LSS5 Descent<br>LSS5 Descent<br>LS                                                                                                    | ue Namber 13<br>Tana 7<br>Tapa Head SubSTANTIVE<br>and Same 24<br>Desy Dec 22 02 0222<br>Heary Dec 22 02 0222<br>Heary Dec 22 02 0222<br>Heary Dec 20 02 022                                                                                                    | 34 JOHN<br>COLDONN<br>Adamski<br>Adamski<br>Marstnoffon<br>Taar<br>Warstnoffon<br>Marstnoffon<br>Marstnoffon                                                                                                    | Code<br>6<br>8<br>81<br>81<br>61<br>61<br>61<br>9<br>9<br>9<br>9<br>9<br>11<br>911                                   | Identifier<br>NGC<br>NGC<br>NGC<br>NGC<br>NGC<br>NGC<br>NGC<br>NGC<br>NGC                                                                                                    | 54404<br>5<br>7<br>9<br>9<br>9<br>9<br>9<br>9<br>7<br>7<br>7<br>9<br>7<br>7<br>9<br>5<br>5                                                                                                    | Commence Data<br>06.09/374<br>06.09/374<br>06.09/374<br>06.09/374<br>06.09/374<br>20/32/395<br>20/32/395<br>20/32/395                                                                                                    | Exity Data<br>22/03/2022<br>22/03/2022<br>22/03/2022<br>22/03/2022<br>22/03/2022<br>23/03/2023<br>23/03/2023<br>25/03/2023                                                                                                    | Restociona<br>107<br>23<br>101<br>101<br>102<br>102                                           | 8             |
| Conconv(4)<br>Contractor (3)<br>Contractor (3)<br>Nominated (0)<br>Set Account<br>(1) Set Account<br>(1) Set Acc                                                                                                    | Location                                                                                                    | Proto                                                                                                    | Lampuranto De<br>La serie a prese<br>Stati Anassan<br>Interna<br>De Control de Control<br>De Control de Control<br>De Control de Control<br>De Control de Control de Control<br>De Control de Control de Control de Control<br>De Control de Control de Control de Control de Control de Control de Control de Control de Control de Control de<br>Control de Control de                                                                                                    | an Namber 14<br>Son 9<br>Type Head SUBSTANTINE<br>of Lawy Dis 20:002022<br>Manufact I and<br>Anton 1000 (III)                                                                                                    | 24 JOHN<br>COLBORNE<br>COLBORNE<br>Manual<br>Manual<br>Manu | Code<br>5<br>5<br>51<br>51<br>51<br>51<br>51<br>51<br>52<br>51<br>51<br>51<br>51<br>51                               | Identifier<br>NGC<br>NGC<br>NGC<br>NGC<br>NGC<br>NGC<br>NGC<br>NGC<br>NGC<br>NGC                                                                                                    | 54404<br>6<br>7<br>9<br>9<br>9<br>9<br>9<br>9<br>9<br>9<br>9<br>9<br>9<br>9<br>9<br>9<br>9<br>9<br>9<br>9                                                                                                    | Commence Data<br>05:09/2574<br>05:09/2574<br>05:09/2574<br>05:09/2574<br>05:09/2574<br>05:09/2574<br>20:12/2591<br>20:12/2591<br>20:12/2591<br>20:12/1591                                                                                                    | Expiry Dam<br>23/462/0023<br>22/462/0027<br>22/462/0027<br>22/462/0027<br>23/462/0027<br>23/462/0023<br>23/462/0023<br>23/462/0023<br>23/462/0023<br>23/462/0023                                                                                                    | Ratictions<br>127<br>23<br>125<br>126<br>128                                                  | 8             |
| Composity (1)<br>Contractor (2)<br>Nominated (2)<br>Test Account<br>(2) Test Account<br>(2) Test Account<br>(3) Test Account<br>(4) Charter<br>(5) Soles<br>(5) Uverpool<br>(6) Wonchester                                                                                                    | Location Location Manchest Manchest Manchest                                                                                                    | Parton<br>Parton<br>Parton | Largesterg b<br>0 Interest and<br>104 Densed<br>Dense<br>00<br><u>PADCLEF</u>                                                                                                    | en Nameter 14<br>Trans Barts SUBSTANTIVE<br>International SUBSTANTIVE<br>International SUBSTANTIVE<br>International SUBSTANTIVE<br>International Substantia<br>International Substantia<br>DANSEL                                                                                                    | Address 24 JOHN<br>GOLBORNE<br>Address 2<br>Address 2<br>A                                                                                                    | Code<br>5<br>5<br>5<br>5<br>5<br>5<br>5<br>5<br>5<br>5<br>5<br>5<br>5<br>5<br>5<br>5<br>5<br>5<br>5                  | Identifier<br>NGC<br>NGC<br>NGC<br>NGC<br>NGC<br>NGC<br>NGC<br>NGC<br>NGC<br>NGC                                                                                                    | 54404<br>6<br>7<br>9<br>9<br>9<br>9<br>9<br>9<br>9<br>9<br>9<br>9<br>9<br>9<br>9<br>9<br>9<br>9<br>9<br>9                                                                                                    | Commence Data<br>0.00/1374<br>05/09/1374<br>05/09/1374<br>05/09/1374<br>05/09/1374<br>05/09/1374<br>20/13/1395<br>20/13/1395<br>05/09/1574                                                                                                    | Expiry Dam<br>22/03/2002<br>22/03/002<br>22/03/002<br>22/03/002<br>23/03/002<br>25/03/002<br>25/03/001<br>25/03/001<br>25/03/002<br>25/03/002<br>25/03/002<br>25/03/002                                                                                                    | Restrictions<br>107<br>23<br>105<br>105<br>105<br>105                                         | 8             |
| Concorr (1)<br>Contractor (3)<br>Nominated (0)<br><b>3 Test Account</b><br><b>3 Test Account</b><br><b>3 Tes</b> | Locotion Locotion II Mancheste II Mancheste II Mancheste II Mancheste II Mancheste II Warington                                                                                                    | Peoros<br>Peoros<br>Peoros<br>Personales<br>Personales<br>Person                                                                                                    | 1973-1999-19<br>19<br>194 - Bacteria<br>1944 - Bacteria<br>1945 - Bacteria<br>1945 - Bacteria                                                                                                    | na Namber 18<br>Tree F<br>Type Henrik SUBSTANTIVE<br>Flags Henrik 20<br>Flags Des 20<br>Flags Des                                                                                                    | 26 JOHN<br>COLLONE<br>Married<br>Part WARTHOTON<br>Married WARTHOTON<br>Married WARTHOTON<br>20-4<br>20-4                                                                                                    | Code<br>6<br>8<br>81<br>61<br>61<br>61<br>0<br>0<br>0<br>0<br>0<br>0<br>0<br>0<br>0<br>0<br>0<br>0<br>0<br>0<br>0    | 13entle<br>ncc<br>ncc<br>ncc<br>ncc<br>ncc<br>ncc<br>ncc<br>nc                                                                                                    | 54404<br>7<br>7<br>9<br>9<br>9<br>9<br>9<br>9<br>9<br>9<br>9<br>9<br>9<br>9<br>9<br>9<br>9<br>9<br>9                                                                                                    | Commerce Data<br>05.09.2374<br>05.09.2374<br>05.09.2374<br>05.09.2374<br>05.09.2374<br>05.09.2374<br>20.05.2374<br>20.05.2374<br>20.05.2374<br>20.05.2374<br>20.05.2374<br>20.05.2374<br>20.05.2374                                                                                                    | Expiry Data<br>23/462/0022<br>22/462/0022<br>22/462/0022<br>22/462/0022<br>22/462/0022<br>22/462/0019<br>22/462/0019<br>22/462/0019<br>22/462/0022<br>23/462/0022<br>23/462/0022<br>23/462/0022<br>23/462/0022                                                                                                    | Restrictions<br>202<br>23<br>203<br>203<br>205<br>212                                         | 18            |
| Controctor (1)<br>Controctor (1)<br>Nominched (0)<br>Charter<br>Charter<br>Charter<br>Charter<br>Monchester<br>Charter<br>Charter                                                                                                    | Locotion Locotion I Nancheste Mancheste Mancheste Mancheste Warrington                                                                                                    | Paston<br>Paston<br>Paston | Largenerge De<br>La<br>194 Here a process<br>Largen<br>Largen<br>L | In Flambur 18<br>Date #<br>Type Head SubStAntTME<br>and SubStAntTME<br>and SubStAntTME<br>Market SubStAntTME<br>SAM                                                                                                    | 34 JON<br>OLBORNE<br>WAREHOLDON<br>WAREHOLDON<br>WAREHOLDON<br>20-A<br>18-A                                                                                                    | Соок<br>В<br>В<br>В<br>В<br>В<br>В<br>С<br>В<br>В<br>В<br>В<br>В<br>В<br>В<br>В<br>В<br>В<br>В<br>В                  | 13entle<br>nCC<br>nCC<br>NCC<br>NCC<br>NCC<br>NCC<br>NCC<br>NCC                                                                                                    | 54404<br>7<br>7<br>9<br>9<br>9<br>9<br>9<br>9<br>7<br>7<br>7<br>7<br>7<br>7<br>7<br>9<br>9<br>9                                                                                                    | Commence Date<br>0.0073174<br>0.0073174<br>0.007574<br>0.007574<br>0.007574<br>0.007574<br>0.007574<br>0.007574<br>0.007574<br>0.007574<br>0.007574<br>0.007574<br>0.007574<br>0.007574<br>0.007574<br>0.007574<br>0.007574<br>0.007574<br>0.007574<br>0.007574<br>0.007574<br>0.007574<br>0.007574<br>0.007574<br>0.00757 | Existin Chara<br>2014/2012<br>22/16/2012<br>22/16/2012<br>2016/2012<br>2016/2012<br>2016/2012<br>25/06/2013<br>25/06/2013<br>25/06/2013<br>25/06/2013<br>2016/2012<br>25/06/2013                                                                                                    | Restrictions<br>107<br>23<br>101<br>102<br>102<br>102                                         | 8             |
| Connorr (1)<br>Connorr (1)<br>Nominoted (0)<br>Test Account<br>Connorr (1)<br>Noninoted (0)<br>Monohester<br>Soles<br>Dishubion<br>Soles                                                                                                    | Locotion Locotion I Manchesh Manchesh Manchesh Manchesh Warrington Werrington                                                                                                    | Peoros<br>Peoros<br>Peoros | 00<br>00<br>100<br>100<br>100<br>100<br>100<br>100<br>1                                                                                                    | an Tantan II<br>Ten a<br>Ten a | 24 JOHN<br>COLECTRE<br>Meterical<br>Meterical                                                                                                    | Ссое<br>5<br>8<br>81<br>81<br>61<br>62<br>9<br>9<br>9<br>9<br>9<br>9<br>9<br>9<br>9<br>9<br>9<br>9<br>9              | 13entle<br>ncc<br>ncc<br>ncc<br>ncc<br>ncc<br>ncc<br>ncc<br>nc                                                                                                    | 24404<br>7<br>7<br>7<br>7<br>7<br>7<br>7<br>7<br>8<br>7<br>7<br>8<br>7<br>7<br>8<br>7<br>7<br>9<br>7<br>7                                                                                                    | Commence Data<br>0,00/01254<br>0,00/01254<br>0,00/01254<br>0,00/01254<br>0,00/01254<br>0,00/01254<br>0,00/01254<br>0,00/01254<br>0,00/01254<br>0,00/01554<br>0,00/01554                                                                                                    | Exery Deep<br>2014/00002<br>2014/00002<br>2014/00002<br>2014/00002<br>2014/00002<br>2014/00002<br>2014/00002<br>2014/00002<br>2014/00002<br>2014/00002<br>2014/00002<br>2014/00002                                                                                                    | Reactors<br>107<br>23<br>30<br>305<br>312                                                     |               |
| Contractor (3)<br>Contractor (3)<br>Nominated (0)<br><b>Test Account</b><br>Solution<br>Solution<br>Monchester<br>Soles<br>Soles<br>Soles                                                                                                    | Locotion Locotion Mancheste Mancheste Mancheste Mancheste Warrington Warrington Warrington                                                                                                    | Proto<br>Example Research Research<br>Manual Control Control Control<br>Protocols Research<br>Distruction<br>Logistics & War<br>Logistics & War                                                                                                    | UNT2449476 In<br>D<br>D<br>D<br>D<br>D<br>D<br>D<br>D<br>D<br>D<br>D<br>D<br>D                                                                                                    | The first of the second second                                                                                                    | 24 JOAN<br>COLBORNE<br>Marcel<br>Marcel | Code<br>5<br>8<br>81<br>81<br>61<br>61<br>61<br>61<br>9<br>9<br>9<br>9<br>9<br>9<br>10<br>11<br>7<br>5<br>5<br>1     | 13entle<br>ncc<br>ncc<br>ncc<br>ncc<br>ncc<br>ncc<br>ncc<br>nc                                                                                                    | 54404<br>7<br>7<br>7<br>7<br>7<br>7<br>7<br>7<br>7<br>7<br>7<br>7<br>7<br>7<br>7<br>7<br>7<br>7                                                                                                    | Commence Date<br>0-00/012974<br>05/07/01294<br>05/07/01294<br>05/07/01294<br>05/07/01294<br>05/07/01294<br>05/07/0294<br>05/07/029                                     | Exery Deep<br>201400002<br>201400002<br>201400002<br>201400002<br>201400002<br>201400002<br>201400002<br>201400002<br>201400002<br>201400002<br>201400002<br>201400002<br>201400002<br>201400002<br>201400002<br>201400002                                                                                                    | Reactors<br>122<br>13<br>135<br>135<br>135                                                    |               |
| Controc (3)<br>Controctor (3)<br>Nominated (0)<br>3 Set Account<br>4 B Charter<br>5 Soles<br>4 B Uverpool<br>5 B Noncherter<br>5 Soles<br>5 B Shubiton<br>5 Soles<br>6 B Runcon                                                                                                    | Locotion Locotion I Mancheste Mancheste Mancheste Warrington Warrington Warrington Warrington Warrington                                                                                                    | Page 20 A series and a series of the series of the series                                                                                                    | SET ALL STATES                                                                                                    | en stander 14<br>Tarle 7<br>Parle 7<br>Parle                                                                                                    | 24 JOHN<br>COCHECTIVE<br>Martine<br>Martine<br>Mar                                                                                                    | Code<br>5<br>5<br>81<br>81<br>61<br>61<br>92<br>92<br>92<br>92<br>92<br>92<br>92<br>92<br>92<br>92<br>92<br>92<br>92 | 134notie<br>NGC<br>NGC<br>NGC<br>NGC<br>NGC<br>NGG<br>NGG<br>NGG                                                                                                    | 50404<br>5<br>7<br>7<br>7<br>7<br>7<br>7<br>7<br>7<br>7<br>7<br>7<br>7<br>7<br>7<br>7<br>7<br>7                                                                                                    | Commence Date<br>0.000/03/24<br>0.000/03/24<br>0.0                                                             | Every Dee     201403002     201403002     201403002     201403002     201403002     201403002     201403002     201403002     201403002     201403002     201403002     201403002     201403002     201403002     201403002     201403002     201403002     201403002     201403002     201403002     201403002     201403002     201403002     201403002     201403002     201403002     201403002     201403002     201403002     201403002     201403002     201403002     201403002     201403002     201403002     201403002     201403002     201403002     201403002     201403002     201403002     201403002     201403002     201403002     201403002     201403002     201403002     201403002     201403002     201403002     201403002     201403002     201403002     201403002     201403002     201403002     201403002     201403002     201403002     201403002     201403002     201403002     201403002     201403002     201403002     201403002     201403002     201403002     201403002     201403002     201403002     201403002     201403002     201403002     201403002     201403002     201403002     201403002     201403002     201403002     201403002     201403002     201403002     201403002     201403002     201403002     201403002     201403002     20140300     20140300     20140300     20140300     20140300     20140300     2014030     2014030     2014030     2014030     2014030     2014030     2014030     2014030     2014030     2014030     2014030     2014     2014030     2014     2014     2014     2014     2014     2014     2014     2014     2014     2014     2014     2014     2014     2014     2014     2014     2014     2014     2014     2014     2014     2014     2014     2014     2014     2014     2014     2014     2014     2014     2014     2014     2014     2014     2014     2014     2014     2014     2014     2014     2014     2014     2014     2014     2014     2014     2014     2014     2014     2014     2014     2014     2014     2014     2014     2014     2014     2014     2014     2014     2014     2014     2014   | Functions<br>207<br>20<br>20<br>20<br>20<br>20<br>20<br>20<br>20<br>20<br>20                  |               |
| Contractor (1)<br>Contractor (1)<br>Nominoted (2)<br>Test Account<br>Test Account<br>Test Accoun                                                                                                    | Locotion Unacheste Mancheste Mancheste Mancheste Warrington Warrington Warrington Warrington                                                                                                    | Peoros<br>Descuela Persona<br>Persona<br>Pers                                                           | UNT2449990 IN<br>10<br>10<br>10<br>10<br>10<br>10<br>10<br>10<br>10<br>10                                                                                                    | The second second secon                                                                                                    | 20.20.40<br>20.20<br>20.2<br>20.2<br>2                                                                                                    | Code<br>8<br>8<br>81<br>61<br>61<br>61<br>61<br>9<br>9<br>9<br>9<br>9<br>9<br>9<br>9<br>9<br>9<br>9<br>9<br>9        | 13entile<br>NGC<br>NGC<br>NGC<br>NGC<br>NGC<br>NGC<br>NGC<br>NGC                                                                                                    | 50404<br>7<br>7<br>7<br>7<br>7<br>7<br>7<br>7<br>7<br>7<br>7<br>7<br>7                                                                                                    | Commence Data<br>0.00001354<br>0.0001354<br>0.0001355<br>0.0001355<br>0.0001555<br>0.0001555<br>0.0001555<br>0.0001555<br>0.0001555<br>0.0001555<br>0.0001555<br>0.0001555<br>0.0001555<br>0.0000     | Every Dees     Zurduoose     Zurduoose  | Functions<br>32<br>33<br>30<br>30<br>30<br>30<br>30<br>30<br>30<br>30<br>30<br>30<br>30<br>30 |               |
| Contractor (3)<br>Contractor (3)<br>Nominated (3)<br>See Account<br>Soles<br>Charles<br>Soles<br>Sol                                                                                                    | Location Location Loc | Pagenta Control Control Contro                                                                                                    | LINE CARACITATION CONTRACTOR CONTRACTOR CONT                                                                                                    | es Shandan 33<br>Este 3<br>Shandan Substanting<br>este 3<br>Substanting<br>DANGEL<br>SAM<br>SARAH<br>PAUL<br>OLIVE                                                                                                    | 24 JOHN<br>COLECTIVE<br>Ment<br>Ment<br>Ment<br>Ment<br>Ment<br>Ment<br>Ment<br>Ment                                                                                                    | Code<br>S<br>S<br>S<br>S<br>S<br>S<br>S<br>S<br>S<br>S<br>S<br>S<br>S                                                | 13entifie<br>NGC<br>NGC<br>NGC<br>NGC<br>NGC<br>NGC<br>NGC<br>NGC                                                                                                    | 50444<br>7<br>7<br>7<br>7<br>7<br>7<br>7<br>7<br>7<br>7<br>7<br>7<br>7                                                                                                    | Commanica Darie<br>0.00012354<br>0.00012354<br>0.00012554<br>0.00012554<br>0.00012555<br>0.00012555<br>0.00012555<br>0.00012555<br>0.00012555<br>0.00012555<br>0.00012555<br>0.00012555<br>0.00012555<br>0.00012555<br>0.00012555<br>0.00012555<br>0.00012555<br>0.00012555<br>0.00012555<br>0.00012555<br>0.00012555<br>0.00012555<br>0.00012555<br>0.000125555<br>0.000125555<br>0.000125555<br>0.000125555<br>0.0000000                                     | Every Dee     201402002     201402002     201402002     201402002     201402002     201402002     201402002     201402002     201402002     201402002     201402002     201402002     201402002     201402002     201402002     201402002     201402002     201402002     201402002     201402002     201402002     201402002     201402002     201402002     201402002     201402002     201402002     201402002     201402002     201402002     201402002     201402002     201402002     201402002     201402002     201402002     201402002     201402002     201402002     201402002     201402002     201402002     201402002     201402002     201402002     201402002     201402002     201402002     201402002     201402002     201402002     201402002     201402002     201402002     201402002     201402002     201402002     201402002     201402002     201402002     201402002     201402002     201402002     201402002     201402002     201402002     201402002     201402002     201402002     201402002     201402002     201402002     201402002     201402002     201402002     201402002     201402002     201402002     201402002     201402002     201402002     201402002     201402002     201402002     201402002     201402002     201402002     20140200     2014020     2014020     2014020     2014020     2014020     2014020     2014020     2014020     2014020     2014020     2014020     2014020     2014020     2014020     2014020     2014020     2014020     2014020     2014020     2014020     2014020     2014020     2014020     2014020     2014020     2014020     2014020     2014020     2014020     2014020     2014020     2014020     2014020     2014020     2014020     2014020     2014020     2014020     2014020     2014020     2014020     2014020     2014020     2014020     2014020     2014020     2014020     2014020     2014020     2014020     2014020     2014020     2014020     2014020     2014020     2014020     2014020     2014020     2014020     2014020     2014020     2014020     2014020     2014020     2014020     2014020     2014 | Response<br>20<br>20<br>20<br>20<br>20<br>20<br>20<br>20<br>20<br>20<br>20<br>20<br>20        |               |
| Contraction (3)<br>Contractor (3)<br>Nominated (0)                                                                                                    | Looston  Looston  Mancheste Mancheste Mancheste Mancheste Warington Warington Warington Warington Warington Warington Warington Warington                                                                                                    | Paston<br>Paston<br>Paston | LINE LANGE AND AND AND AND AND AND AND AND AND AND                                                                                                    | The second second secon                                                                                                    | 24 JOHN<br>COLDENT<br>20020101<br>20020101<br>2002010<br>2002010<br>200200000000                                                                                                    | Code<br>6<br>8<br>8<br>8<br>8<br>8<br>6<br>6<br>9<br>9<br>9<br>9<br>9<br>9<br>9<br>9<br>9<br>9<br>9<br>9<br>9        | detertie     wcc     wcc | 0         r           r         r           r         r | Commence Date<br>0-00/01244<br>05/00/1254<br>05/00/1254<br>05/                                   | Every Desi     Every Desi      Every Desi      Every Desi    | Reactions                                                                                     | 5             |

### **Driver Record View**

- When clicking on the 'Surname' of a licence holder within 'View Existing Drivers' a new window is exposed to show a full record of the current or last licence check taken place (slide 5 & 6)
- The facility exists to print this record if required.
- This report identifies the 'licence status' including 'Risk', 'Licence Issue Number,' 'Address Mismatch, 'Category Entitlements', 'Endorsements & Convictions' (including dates of validation) and more.

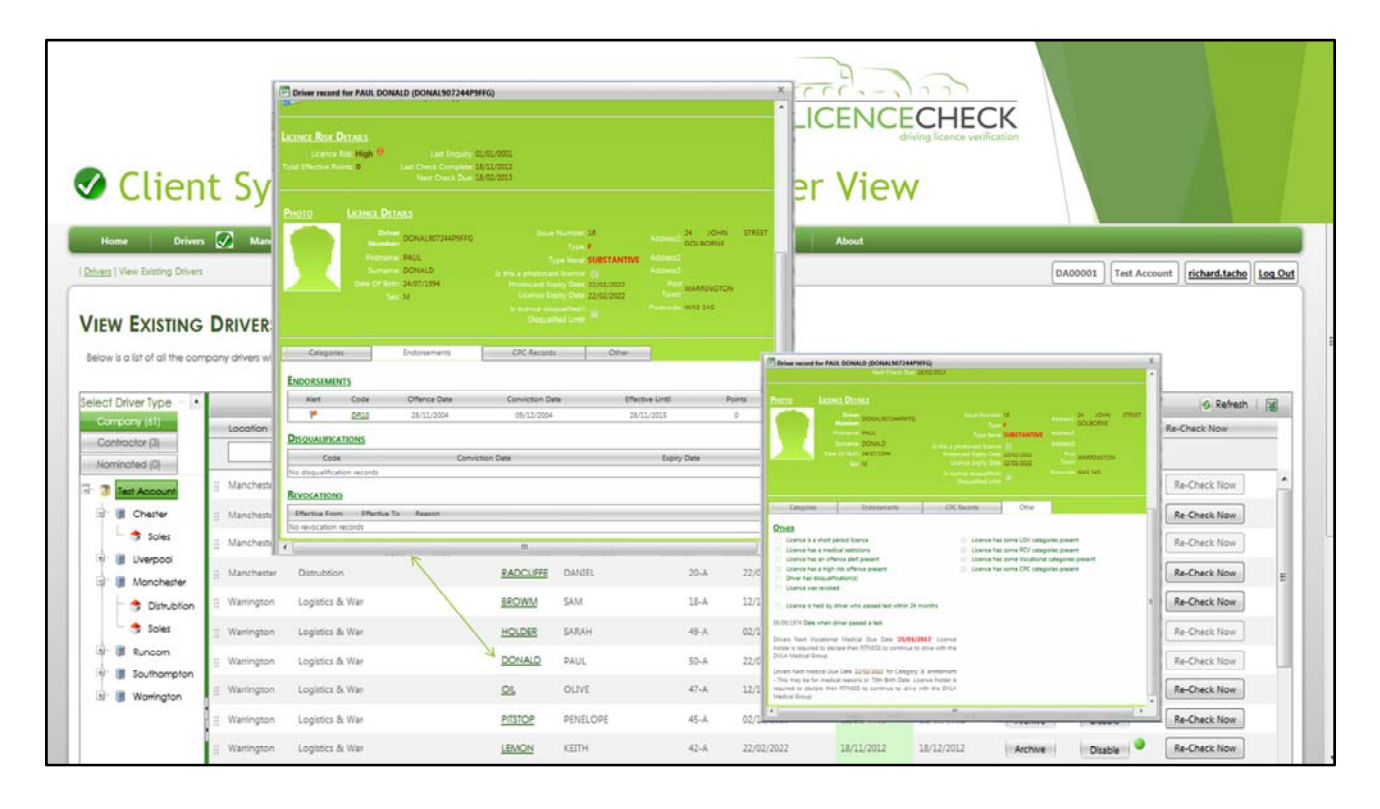

## **Driver Record View**

• Where you see a text 'hyperlink' as shown, this indicates further information is available for this record.

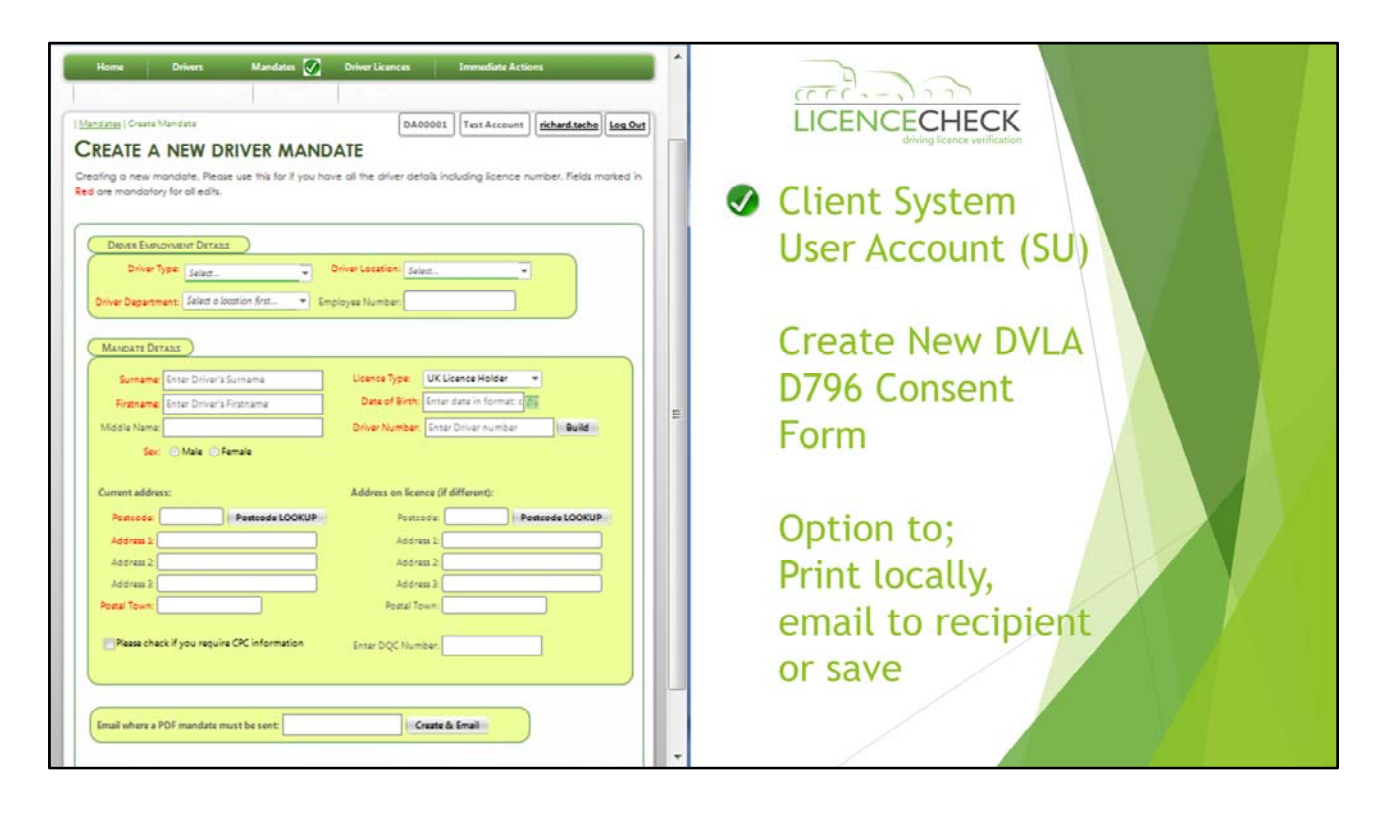

Create a New Driver Mandate

- This main access area allows the creation of D796 driver mandates.
  - Various options for mandate creation are available
    - Full Mandate If full details available
    - Partial Mandate If name only available. Email to licence holder direct from system to update online to complete process
    - Blank Mandate No driver information available Create a bundle of unique documents (issue once only) to each licence holder for completion
    - Master data import routine Please speak with your account manager (.csv, .xls, xlsx) template provided
    - Fully managed service Direct via email or post to the driver and return, unresponsive request report available. Please contact your account manager for this option

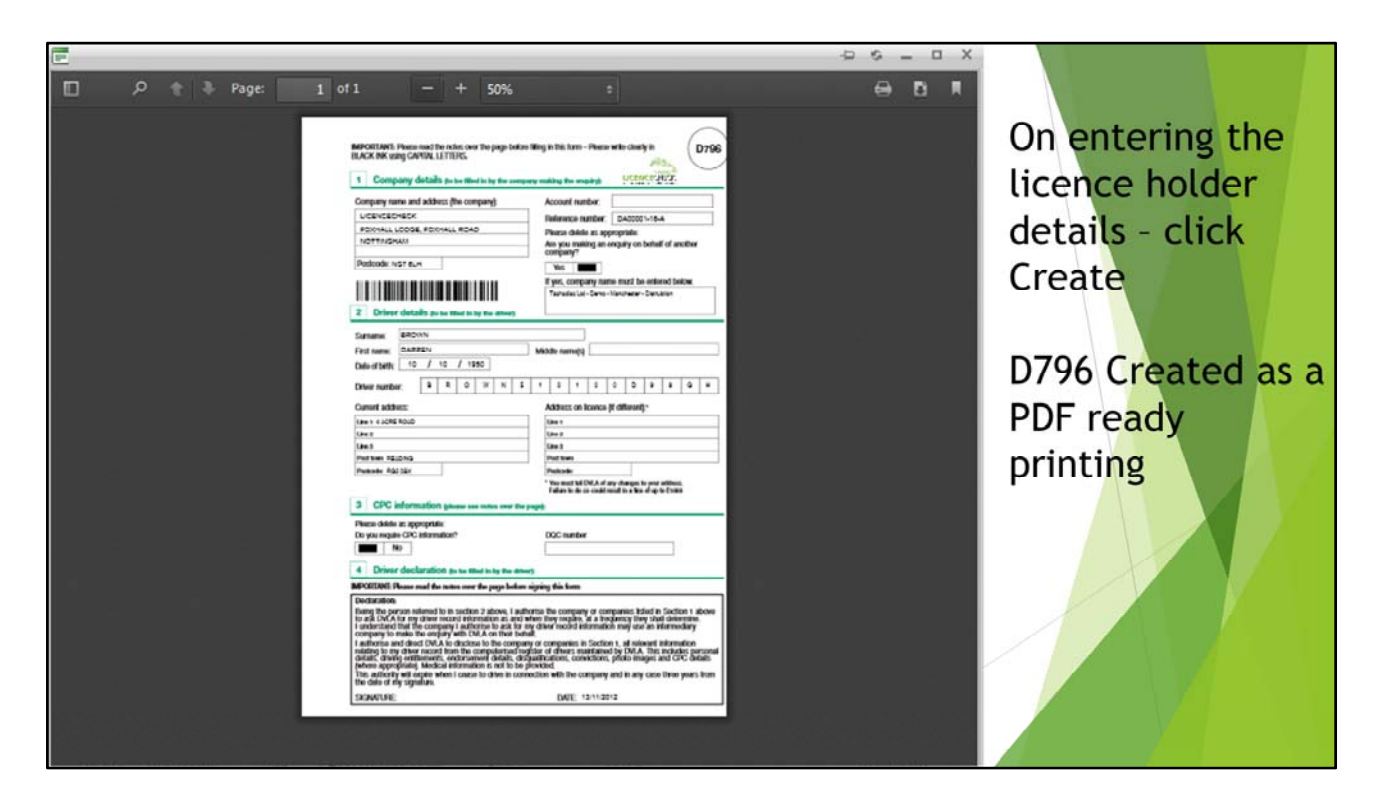

Created PDF D796 Driver Mandate

• This screen shows the mandate created as a PDF which can be printed locally, emailed to a recipient or saved for later use.

|             |                                    |             |           |          |                                             |                                                      |                                              |                      |                                                          | Ē                            | ICEN                    | CECHI     | ECK                                    |                                        |                                                                                                    |
|-------------|------------------------------------|-------------|-----------|----------|---------------------------------------------|------------------------------------------------------|----------------------------------------------|----------------------|----------------------------------------------------------|------------------------------|-------------------------|-----------|----------------------------------------|----------------------------------------|----------------------------------------------------------------------------------------------------|
| Hom         | Cli                                | er<br>Drive | nt :<br>s | Mandates | Cem<br>Driver L                             | Usei<br>Icences<br>ue Mandates                       | r Acco                                       | COUNT                | (SU) -<br>My Credits                                     | Crea<br>Support              | ted [                   | 0796      | Mano                                   |                                        | Account ) (tichard-tacho) Log t                                                                              |
| REA<br>Stat | TED<br>is Legen<br>er opple<br>PDF | d: Comp     | IT/RE     | - ISSUE  | MANDA1                                      | YES<br>were marked a                                 | is printed but not                           | signed on the system | Driver Number                                            | Sumame                       | Fistnome                | Mddienome | D.O.8.                                 | Бріу                                   | 🔗 Refresh   🧃                                                                                                |
|             |                                    |             |           |          | T                                           | ) <b>T</b>                                           | (T)                                          | (T)                  | );                                                       |                              | π                       | r:(r      | n) 🛄 📷 (m)                             |                                        |                                                                                                    |
| /           | 3                                  | 8           |           | /        | Company                                     | Warrington                                           | Logistics & Wa                               | 2-A                  | DAVID605109JC9TF                                         | DAVIDS                       | JOHN                    | CHARLES   | 10/05/1969                             | 13/11/2015                             | Enter an email to send b                                                                                     |
| 1           | 1                                  | 9           | 13        | /        | Company                                     | Warrington                                           | Logistics & Wa                               | 4-4                  | PAUL9711300W99GH                                         | PAUL                         | WRIGHT                  |           | 30/11/1970                             | 13/11/2015                             | Enter an email to send to                                                                                    |
| 1           | 78                                 |             |           | 1        | Company                                     | Manchester                                           | Distrubtion                                  | 5-A                  | SUNG961029459950                                         | SUNG                         | SAM                     |           | 29/10/1964                             | 13/11/2015                             | Enter an email to send to                                                                                    |
| 1           | 1                                  | 9           |           | 1        | Company                                     | Warrington                                           | Logistics & Wa                               | 6-A                  | COOPE710100E995D                                         | COOPER                       | ERNEST                  |           | 10/10/1970                             | 13/11/2015                             | Enter an email to send b                                                                                     |
| 1           | 8                                  | 9           | 6         | 1        | Company                                     | Warrington                                           | Logistics & We                               | 7-A                  | PHOENS01010R99PH                                         | PHOENDX                      | RIVER.                  |           | 01/01/1950                             | 13/11/2015                             | Enter an email to send to                                                                                    |
|             | 1                                  | 8           | 10        | 1        | Company                                     | Manchester                                           | Distrubtion                                  | 8-A.                 | PRESLAG8015E99DH                                         | PRESLEY                      | ELVIS                   |           | 01/08/1965                             | 13/11/2015                             | Enter an email to send b                                                                                     |
| 1           |                                    | F28         | -         |          |                                             |                                                      | March - Carda California                     | A.A.1                | CONTRACT CONSCIONALLY                                    | GRAVES                       | CELINE                  |           | 01-05-01-660                           | 31001/0016                             | Tetter on small in sand a                                                                                    |
| /           | 18                                 | ~           |           | /        | Contractor                                  | Manchester                                           | Distrubtion                                  | 2-4                  | GRAVESSENCE THE                                          | 0.0110                       |                         |           | 42743/2300                             | 10/10/10/13                            | Dute au entre co seud o                                                                                      |
| /           | 5                                  | 0           | 13        | 1        | Contractor                                  | Manchester<br>Manchester                             | Distrubtion                                  | 11-A                 | WAYNEBOSOSOB99DA                                         | WAYNE                        | BRUCE                   |           | 05/05/1980                             | 13/11/2015                             | Enter an email to send to                                                                                    |
|             | 19<br>19<br>19                     | 8           | 3         | ;        | Contractor<br>Company<br>Company            | Manchester<br>Manchester<br>Manchester               | Distrubtion<br>Distrubtion                   | 11-A<br>12-A         | WAYNE805050899DA<br>WILLIS02010D99A8                     | WAYNE                        | BRUCE                   |           | 05/05/1580                             | 13/11/2015<br>13/11/2015               | Enter an email to send b                                                                                     |
| /           | 10 10 10 10                        | 8           | 6         | 1 1 1    | Contractor<br>Company<br>Company<br>Company | Manchester<br>Manchester<br>Manchester<br>Warrington | Distrubtion<br>Distrubtion<br>Logistics & Wa | 11-A<br>12-A<br>13-A | WATNEROSOSOBPPDA<br>WILLISO20100PPA8<br>HAMILB10010L99LH | WAYNE<br>WILLIAM<br>HAMILTON | BRUCE<br>DAVID<br>LEWIS |           | 05/05/1980<br>01/02/1980<br>01/10/1980 | 13/11/2015<br>13/11/2015<br>13/11/2015 | Enter an email to send b<br>Enter an email to send b<br>Enter an email to send b<br>Enter an email to send b |

### Created D796 Driver Mandates

- On creation of a D796 driver mandate, the details will be recorded within your account under the section "Created – Edit, Re-Issue Mandates". Each will hold a unique ref number e.g. MC00000-1-A for the first record and MC00000-2-A for the second driver record and so on.
- If a driver record has been created incorrectly, the record should be amended by using the Edit icon. The system may request that a new D796 driver mandate be re-created with a new version and signed by the licence holder. The number issued will be incremental to the previous version ref number – i.e. MC00000-1-B then C and so on for all future mandates created for the same licence holder.
- The reference Number 'MC00000' is your customer account number with LICENCECHECK
- The numerical number '1 or 2' is the unique mandate reference number for a specific licence holder
- The last alpha character A, B, C is the version of the mandate which is the latest 'live' version. All other versions i.e. A & B will be superseded by C and so on. It is not vital that you return the earlier versions in this sequence. However, you <u>must</u> return the correct signed version of the mandate for which you are expecting a result. The version <u>must match</u> the system electronic version displayed against the driver record, recorded on the system.

| ) (                                                                                         | Clie        | ent                                                      | Sy                                        | ste                                                                                                    | em l                                                                                                    | Jser                                                                                                    | Ассо                                                                                                    | unt                                                                                               | (SU) -                                                                                                    | DVL                                                                                             | LICEN                                                                                                    | enc                                                                                                    | CHEC<br>ng Iconce verifica                                                                                                    | K<br>heck                                                                                                    | e           | d                                                                                                    |                                                                                                    |          |
|---------------------------------------------------------------------------------------------|-------------|----------------------------------------------------------|-------------------------------------------|----------------------------------------------------------------------------------------------------|----------------------------------------------------------------------------------------------------|----------------------------------------------------------------------------------------------------|----------------------------------------------------------------------------------------------------|---------------------------------------------------------------------------------------------------|----------------------------------------------------------------------------------------------------|-------------------------------------------------------------------------------------------------|----------------------------------------------------------------------------------------------------|----------------------------------------------------------------------------------------------------|----------------------------------------------------------------------------------------------------|----------------------------------------------------------------------------------------------------|-------------|----------------------------------------------------------------------------------------------------|----------------------------------------------------------------------------------------------------|----------|
| Home                                                                                        |             | Drivers                                                  | Mar                                       | dates                                                                                                    | Driver Lic                                                                                                    | ences 🐼 🛛                                                                                                    | mmediate Actions                                                                                                    | Repo                                                                                              | orta My Credits                                                                                                    | Suppor                                                                                          | rt About                                                                                                    |                                                                                                    |                                                                                                    |                                                                                                    |             |                                                                                                    |                                                                                                    |          |
| ver Lice                                                                                    | nces   Lice | inces Checkes                                            | i.                                        |                                                                                                    |                                                                                                    |                                                                                                    |                                                                                                    |                                                                                                   |                                                                                                    |                                                                                                 |                                                                                                    |                                                                                                    |                                                                                                    | DA000                                                                                                    | 01          | Test Account                                                                                                    | richard.tacho                                                                                                    | Log Ou   |
| rent fit                                                                                    | Alert       | Points -                                                 | History 1                                 | Ratus Driv                                                                                                    | er Type                                                                                                    | Location                                                                                                    | Deportment                                                                                                    | Ref. Code                                                                                         | Driver Number                                                                                                    | Sumame                                                                                          | Forenomes k                                                                                                    | entifier                                                                                                    | Lost Checked                                                                                                    | Ned Check                                                                                                    | Disa        | ible/Enable                                                                                                    | Refresh (                                                                                                    | <b>X</b> |
|                                                                                             |             |                                                          |                                           |                                                                                                    |                                                                                                    |                                                                                                    |                                                                                                    |                                                                                                   |                                                                                                    |                                                                                                 | - Tri                                                                                                    | 100                                                                                                    | T                                                                                                    | T                                                                                                    |             |                                                                                                    |                                                                                                    |          |
|                                                                                             |             | 0                                                        | 13                                        | Cor                                                                                                    | ncany                                                                                                    | Manchester                                                                                                    | Distrubtion                                                                                                    | 20-A                                                                                              | RADCL801010D99JD                                                                                                    | RADCLIFFE                                                                                       | DANGE                                                                                                    | NCC                                                                                                    | 18/11/2012                                                                                                    | 18/12/2012                                                                                                    | •           | Disable                                                                                                    | Re-Check Now                                                                                                    |          |
|                                                                                             | -           | 0                                                        | 0                                         | <ul> <li>Cor</li> <li>Cor</li> <li>Cor</li> </ul>                                                                                                    | npany                                                                                                    | Manchester<br>Manchester                                                                                                    | Distrubtion                                                                                                    | 20-A<br>22-A                                                                                      | RADC180101009930                                                                                                    | RADCLIFFE                                                                                       | DANIEL<br>CATHERINE                                                                                              | NCC                                                                                                    | 18/11/2012<br>18/11/2012                                                                                                    | 18/12/2012<br>18/12/2012                                                                                                    | •           | Disable                                                                                                    | Re-Check Now                                                                                                    | ^        |
| •                                                                                           | *           | 0                                                        | 9<br>9<br>9                               |                                                                                                    | npany<br>npany<br>npany                                                                                                    | Manchester<br>Manchester<br>Manchester                                                                                                    | Distrubtion<br>Distrubtion<br>Distrubtion                                                                                                    | 20-A<br>22-A<br>27-A                                                                              | RADCL801010D99JD<br>JENKI754040C99HD<br>LEE999010108998L                                                                                                    | RADCLIFFE<br>JENKINS<br>LEE                                                                     | DANIEL<br>CATHERINE<br>BRANDON                                                                                   | NCC<br>NCC<br>NCC                                                                                                    | 18/11/2012<br>18/11/2012<br>18/11/2012                                                                                                   | 18/12/2012<br>18/12/2012<br>18/12/2012<br>18/12/2012                                                                                                   | •           | Disable<br>Enable<br>Disable                                                                                                    | Re-Check Now<br>Re-Check Now<br>Re-Check Now                                                                                                    | *        |
| •                                                                                           | -           | 0<br>0<br>0                                              | 9                                         | Image: Control           Image: Control           Image: Contro      < | npany<br>npany<br>npany<br>npany                                                                                                    | Manchester<br>Manchester<br>Manchester<br>Manchester                                                                                                   | Distrubtion<br>Distrubtion<br>Distrubtion<br>Distrubtion                                                                                                    | 20-A<br>22-A<br>27-A<br>38-A                                                                      | EADCL80101007920<br>JENKI754040C99HD<br>LEE99990101089982<br>YEAR990101081982                                                                                                    | RADCLIFFE<br>JENKINS<br>LEE<br>YEAR                                                             | DANIEL<br>CATHERINE<br>BRANDON<br>BUZZ LIGHT                                                                     | NCC<br>NCC<br>NCC<br>NCC                                                                                                    | 18/11/2012<br>18/11/2012<br>18/11/2012<br>18/11/2012                                                                                     | 18/12/2012<br>18/12/2012<br>18/12/2012<br>18/12/2012                                                                                                   | •           | Disable<br>Enable<br>Disable<br>Disable                                                                                                    | Re-Check Now<br>Re-Check Now<br>Re-Check Now                                                                                                    |          |
| •                                                                                           |             | 0 0 0 0 0                                                | 9<br>9<br>9<br>9                          | Image: Control           Image: Control           Image: Contro      < | npany<br>npany<br>npany<br>npany<br>npany<br>npany                                                                                                    | Manchester<br>Manchester<br>Manchester<br>Manchester<br>Warrington                                                                                     | Distrubtion<br>Distrubtion<br>Distrubtion<br>Distrubtion<br>Logistics & Wareh                                                                                                    | 20-A<br>22-A<br>22-A<br>23-A<br>38-A<br>34-A                                                      | EADCL801010099.00<br>JENK754040C99HD<br>LEE999010108998.<br>YEAP900101081.98.<br>DANIE706060999DA                                                                                                    | RADCLIFFE<br>JENKINS<br>LEE<br>YEAR<br>DANGELS                                                  | DANIEL<br>CATHERINE<br>BRANDON<br>BUZZ LIGHT<br>PAUL                                                             | NCC<br>NCC<br>NCC<br>NCC<br>NCC                                                                                                    | 18/11/2012<br>18/11/2012<br>18/11/2012<br>18/11/2012<br>18/11/2012                                                                       | 18/12/2012<br>18/12/2012<br>18/12/2012<br>18/12/2012<br>18/12/2012                                                                                     | 0<br>0<br>0 | Disable<br>Enable<br>Disable<br>Disable<br>Enable                                                                                                    | Re-Check Now<br>Re-Check Now<br>Re-Check Now<br>Re-Check Now<br>Re-Check Now                                                                                                    |          |
| •                                                                                           |             | 0 0 0 0 0 0 0 0 0                                        |                                           |                                                                                                    | npany<br>npany<br>npany<br>npany<br>npany<br>npany                                                                                                    | Manchester<br>Manchester<br>Manchester<br>Manchester<br>Warrington<br>Warrington                                                                       | Distrubtion<br>Distrubtion<br>Distrubtion<br>Distrubtion<br>Logistics & Wareh<br>Logistics & Wareh                                                                               | 20-A<br>22-A<br>27-A<br>35-A<br>24-A<br>40-A                                                      | EADCLE01010099.0<br>(BN0754040C9940)<br>(BN0754040C9940)<br>(BE999010108998)<br>(EE999010108998)<br>(BANE70505099900A<br>(AME20505099900A                                                                                                    | RADCLIFFE<br>JENGINS<br>LEE<br>YEAR<br>DANIELS<br>JAMES                                         | DANIEL<br>CATHERINE<br>BRANDON<br>BLIZZ LIGHT<br>PAUL<br>NATALE                                                  | NCC<br>NCC<br>NCC<br>NCC<br>NCC<br>NCC                                                                                                    | 18/11/2012<br>18/11/2012<br>18/11/2012<br>18/11/2012<br>18/11/2012<br>18/11/2012                                                         | 18/12/2012<br>18/12/2012<br>18/12/2012<br>18/12/2012<br>18/12/2012<br>18/12/2012<br>18/12/2012                                                         |             | Disable<br>Enable<br>Disable<br>Disable<br>Enable<br>Disable                                                                                                    | Re-Check Now<br>Re-Check Now<br>Re-Check Now<br>Re-Check Now<br>Re-Check Now<br>Re-Check Now                                                                                                    |          |
| •<br>•<br>•<br>•<br>•                                                                       |             | 0 0 0 0 0 0 0 0 0 0 0 0 0 0 0 0 0 0 0 0                  | 9<br>9<br>9<br>9<br>9<br>9<br>9<br>9      |                                                                                                    | npany<br>npany<br>npany<br>npany<br>npany<br>npany<br>npany                                                                                                    | Manchester<br>Manchester<br>Manchester<br>Manchester<br>Warrington<br>Warrington<br>Warrington                                                         | Distrubtion<br>Distrubtion<br>Distrubtion<br>Distrubtion<br>Logistics & Wareh<br>Logistics & Wareh                                                                               | 20-A<br>22-A<br>22-A<br>22-A<br>38-A<br>34-A<br>40-A<br>40-A<br>42-A                              | EADCLEDIDIOOPPUD<br>JENKIZSONOCPPUD<br>JENKIZSONOCPPUD<br>LEEPPPDIDIOEUPE<br>DANEZOSOSPPTDA<br>JAMEEDSIDIOEUPE<br>LERACHEDIDIOEUPEG                                                                                                    | RADCLIFFE JENGNS LEE VEAR DANIELS LEMON                                                         | I L III III CATHERINE<br>CATHERINE<br>BRANDON<br>BLIZZ LIGHT<br>PAUL<br>NATALIE<br>KEITH                         | NCC<br>NCC<br>NCC<br>NCC<br>NCC<br>NCC<br>NCC                                                                                                   | 18/11/2012<br>18/11/2012<br>18/11/2012<br>18/11/2012<br>18/11/2012<br>18/11/2012<br>18/11/2012                                           | 18/12/2012<br>18/12/2012<br>18/12/2012<br>18/12/2012<br>18/12/2012<br>18/12/2012<br>18/12/2012                                                         |             | Disable<br>Enable<br>Disable<br>Enable<br>Disable<br>Disable                                                                                                    | Re-Check Now<br>Re-Check Now<br>Re-Check Now<br>Re-Check Now<br>Re-Check Now<br>Re-Check Now<br>Re-Check Now                                                                                                    |          |
| •<br>•<br>•<br>•<br>•                                                                       |             | 0 0 0 0 0 0 0 0 0 0 0 0 0 0 0 0 0 0 0 0                  | 9<br>9<br>9<br>9<br>9<br>9<br>9<br>9<br>9 |                                                                                                    | npany<br>npany<br>npany<br>npany<br>npany<br>npany<br>npany<br>npany<br>npany                                                                                                    | Manchester<br>Manchester<br>Manchester<br>Manchester<br>Warrington<br>Warrington<br>Warrington<br>Warrington                                           | Distrubtion<br>Distrubtion<br>Distrubtion<br>Distrubtion<br>Logistics & Wareh<br>Logistics & Wareh<br>Logistics & Wareh                                                          | 20-A<br>22-A<br>22-A<br>33-A<br>34-A<br>40-A<br>40-A<br>50-A                                      | EADCL801010099.0<br>JBNS754040C5940<br>LEEY99010108998.<br>VEAB99010108978.<br>JAME305029990A<br>JAME305112049969<br>LERACH80101259969<br>DONAL90724499969<br>DONAL90724499969                                                                                                    | RADCLIFFE JENDNS LEE VEAR DANIELS JAMES LDMON DONALD                                            | DANDEL<br>CATHERINE<br>BRANDON<br>BLIZZ LIGHT<br>PAUL<br>NATALIE<br>KEITH<br>PAUL                                | NCC<br>NCC<br>NCC<br>NCC<br>NCC<br>NCC<br>NCC                                                                                                   | 18/11/2012<br>18/11/2012<br>18/11/2012<br>18/11/2012<br>18/11/2012<br>18/11/2012<br>18/11/2012<br>18/11/2012                             | 18/12/2012<br>18/12/2012<br>18/12/2012<br>18/12/2012<br>18/12/2012<br>18/12/2012<br>18/12/2012<br>18/12/2012<br>18/22/2012                             |             | Disable<br>Enable<br>Disable<br>Enable<br>Disable<br>Disable<br>Enable                                                                                                    | Re-Check Now<br>Re-Check Now<br>Re-Check Now<br>Re-Check Now<br>Re-Check Now<br>Re-Check Now<br>Re-Check Now<br>Re-Check Now                                                                                                    |          |
| •                                                                                           |             | 0<br>0<br>0<br>0<br>0<br>0<br>0<br>0<br>0<br>0<br>0<br>3 |                                           |                                                                                                    | Inpany<br>Inpany<br>Inpany<br>Inpany<br>Inpany<br>Inpany<br>Inpany<br>Inpany<br>Inpany                                                                                                    | Manchester<br>Manchester<br>Manchester<br>Manchester<br>Warrington<br>Warrington<br>Warrington<br>Warrington<br>Warrington                             | Distrubtion<br>Distrubtion<br>Distrubtion<br>Distrubtion<br>Logistics & Wareh<br>Logistics & Wareh<br>Logistics & Wareh<br>Logistics & Wareh                                     | 20-A<br>22-A<br>22-A<br>34-A<br>40-A<br>40-A<br>40-A<br>40-A<br>40-A                              | EADCLEDIDIDD99.0<br>EADCLEDIDIDD99.0<br>ERW99010108998,<br>VEAB9901010898,<br>DANE206029990A<br>IANE206029990A<br>IANE206029990A<br>DONAL9072499960<br>DONAL9072499960<br>HOLDE9560609756                                                                                                    | RADCLIFFE JENGNS LEE VEAR DANTELS LEMON DONALD HOLDER                                           | DANDEL<br>CATHERINE<br>BRANDON<br>BLIZZ LIGHT<br>PAUL<br>NATALIE<br>KEITH<br>PAUL<br>SARAH                       | NCC           NCC           NCC           NCC           NCC           NCC           NCC           NCC           NCC           NCC           NCC | 18/31/2012<br>18/31/2012<br>18/31/2012<br>18/31/2012<br>18/31/2012<br>18/31/2012<br>18/31/2012<br>18/31/2012<br>18/31/2012               | 14/12/2012<br>18/12/2012<br>18/12/2012<br>18/12/2012<br>18/12/2012<br>18/12/2012<br>18/12/2012<br>18/12/2012<br>18/12/2012<br>18/22/2013<br>18/12/2013 |             | Disable Disable Disabl | Re-Check Now<br>Re-Check Now<br>Re-Check Now<br>Re-Check Now<br>Re-Check Now<br>Re-Check Now<br>Re-Check Now<br>Re-Check Now                                                                                                    | E        |
| •<br>•<br>•<br>•<br>•<br>•<br>•<br>•<br>•<br>•<br>•<br>•<br>•<br>•<br>•<br>•<br>•<br>•<br>• |             | 0<br>0<br>0<br>0<br>0<br>0<br>0<br>3<br>3                |                                           |                                                                                                    | Inpany Inpany In | Manchester<br>Manchester<br>Manchester<br>Manchester<br>Warrington<br>Warrington<br>Warrington<br>Warrington<br>Warrington<br>Warrington<br>Warrington | Distrubtion<br>Distrubtion<br>Distrubtion<br>Distrubtion<br>Distrubtion<br>Logistics & Wareh<br>Logistics & Wareh<br>Logistics & Wareh<br>Logistics & Wareh<br>Logistics & Wareh | 20-A<br>22-A<br>27-A<br>27-A<br>34-A<br>40-A<br>40-A<br>40-A<br>40-A<br>40-A<br>40-A<br>40-A<br>4 | EADCLEDIDIDD99.0<br>EADCLEDIDIDD99.0<br>IENSI7.6406C5940<br>IENSI7.6406C5940<br>IENSI7.6406C5940<br>IENSI7.6406C5940<br>IENSI7.6406C5940<br>IENSI7.6406<br>IENSI7.6407<br>IENSI7.6407<br>IENSI7.64 | RADCLIFFE<br>JENDRIS<br>LEE<br>VEAR<br>DANEELS<br>JAMES<br>LEMON<br>DONALD<br>HOLDER<br>PTTSTOP | DANDEL<br>DANDEL<br>CATHERINE<br>BRANDON<br>BLIZZ LIGHT<br>PAUL<br>NATALIE<br>KEITH<br>PAUL<br>SARAH<br>PENELOPE | NCC<br>NCC<br>NCC<br>NCC<br>NCC<br>NCC<br>NCC<br>NCC                                                                                            | 18/31/2012<br>18/31/2012<br>18/31/2012<br>18/31/2012<br>18/31/2012<br>18/31/2012<br>18/31/2012<br>18/31/2012<br>18/31/2012<br>18/31/2012 | 14/12/2012<br>18/12/2012<br>18/12/2012<br>18/12/2012<br>18/12/2012<br>18/12/2012<br>18/12/2012<br>18/12/2012<br>18/12/2012<br>18/12/2012<br>18/12/2012 |             | Disable<br>Enable<br>Disable<br>Disable<br>Disable<br>Disable<br>Disable<br>Disable<br>Disable                                                                                                    | Re-Check Now           Re-Check Now           Re-Check Now           Re-Check Now           Re-Check Now           Re-Check Now           Re-Check Now           Re-Check Now           Re-Check Now           Re-Check Now           Re-Check Now           Re-Check Now |          |

# **DVLA Licences Checked**

- This page displays the licence result obtained from the DVLA
- Filters can be used to display a variety of different results from the results obtained

| mmeura                                                                                                    | ale Act                                                                                           | IONS                                                       |                                    | LICEN                                   | driving licence verification       |                         |                         |                   |
|----------------------------------------------------------------------------------------------------|---------------------------------------------------------------------------------------------------|------------------------------------------------------------|------------------------------------|-----------------------------------------|------------------------------------|-------------------------|-------------------------|-------------------|
| Home Drivers M                                                                                                    | landates Driver Lic                                                                               | ences Immediate                                            | Actions 🎇 Reports                  | My Credits Support                      | About                              |                         |                         |                   |
| nediate Actions   My Immediate Action                                                                                                    | ns                                                                                                |                                                            |                                    |                                         |                                    | DA00001 Te              | est Account             | richard.tacho Log |
|                                                                                                    |                                                                                                   |                                                            |                                    |                                         |                                    |                         |                         |                   |
|                                                                                                    | DNIC                                                                                              |                                                            |                                    |                                         |                                    |                         |                         |                   |
| IMMEDIATE ACTIC                                                                                                    | DNS                                                                                               |                                                            |                                    |                                         |                                    |                         |                         |                   |
| OUNTEED / DEVOYED / EVEN                                                                                                    | TED LICENCE & CATEO                                                                               | ORY ENTITIENENTS / L                                       | CENCE TYPET IN HIGH P              | er 🙀                                    |                                    |                         |                         |                   |
| QUALIFIED / REVOKED / EAPI                                                                                                    | RED LICENCE & CATEG                                                                               | ORT ENTILEMENTS / LI                                       | CENCE TIPES IN HIGH N              | ISK 🛷                                   |                                    |                         |                         |                   |
| Points Firstname                                                                                                    | Surname                                                                                           | Category                                                   | Location                           | Department                              | Driver Number                      | Last Checked            | Expiry Date             | Disgualified Unti |
| Revoked                                                                                                    | Junine                                                                                            | carryony                                                   | Constant                           | echanger.                               | Differ Homes                       | ton concord             | copity wate             | buddamire one     |
| 0 KEITH                                                                                                    | LEMON                                                                                             | Company                                                    | Warrington                         | Looistics & Warehouse                   | LEMON801012899EG                   | 18/11/2012              | 22/02/2022              |                   |
| Licence Types In High Risk/Disgu                                                                                                    | alified/Revoked Until New T                                                                       | est is Passed)                                             |                                    |                                         |                                    |                         |                         |                   |
|                                                                                                    | lements                                                                                           |                                                            |                                    |                                         |                                    |                         |                         |                   |
| Expired Vocational Category Entit                                                                                                    |                                                                                                   |                                                            |                                    |                                         |                                    |                         |                         |                   |
| Expired Vocational Category Entit<br>Expired Driving Licence                                                                                                    |                                                                                                   |                                                            |                                    |                                         |                                    |                         |                         |                   |
| Expired Vocational Category Entit<br>Expired Driving Licence<br>Disqualified                                                                                                    |                                                                                                   |                                                            |                                    |                                         |                                    |                         |                         |                   |
| Expired Vocational Category Entit<br>Expired Driving Licence<br>Disqualified<br>3 KIRSTY                                                                                                    | GALLACHER                                                                                         | Company                                                    | Warrington                         | Logistics & Warehouse                   | GALLA851015K99GH                   | 18/11/2012              | 02/10/2016              | 02/10/2013        |
| Expired Vocational Category Entit<br>Expired Driving Licence<br>Disqualified<br>3 KIRSTY                                                                                                    | GALLACHER                                                                                         | Company                                                    | Warrington                         | Logistics & Warehouse                   | GALLA851015K99GH                   | 18/11/2012              | 02/10/2016              | 02/10/2013        |
| Expired Vocational Category Entit<br>Expired Driving Licence<br>Disqualified<br>3 KIRSTY                                                                                                    | GALLACHER                                                                                         | Company                                                    | Warrington                         | Logistics & Warehouse                   | GALLA851015K99GH                   | 18/11/2012              | 02/10/2016              | 02/10/2013        |
| Expired Vocational Category Entit<br>Expired Driving Licence<br>Disqualified<br>3 KIRSTY<br>ENCE WARNINGS & NOTIFICA                                                                                                    |                                                                                                   | Company                                                    | Warrington                         | Logistics & Warehouse                   | GALLA851015K99GH                   | 18/11/2012              | 02/10/2016              | 02/10/2013        |
| Expired Vocational Category Entit<br>Expired Driving Licence<br>Disqualified<br>3 KIRSTY<br>ENCE WARNINGS & NOTIFICA                                                                                                    |                                                                                                   | Company                                                    | Warrington                         | Logistics & Warehouse                   | GALLA851015K99GH                   | 18/11/2012              | 02/10/2016              | 02/10/2013        |
| Expired Vocational Category Entit<br>Expired Driving Licence<br>Disqualified<br>3 KIRSTY<br>ENCE WARNINGS & NOTIFICA<br>Points Firstname                                                                                                    | GALLACHER<br>ATIONS X                                                                             | Company<br>Category                                        | Warrington                         | Logistics & Warehouse<br>Department Dri | GALLA851015K99GH<br>ver Number Las | 18/11/2012<br>t Checked | 02/10/2016<br>Expiry Da | 02/10/2013        |
| Expired Vocational Category Entit<br>Expired Driving Licence<br>Disqualified<br>3 KIRSTY<br>ENCE WARNINGS & NOTIFICA<br>Points Firstname<br>High Rick Driver(s)                                                                                                    | GALLACHER<br>ATIONS XX                                                                            | Company<br>Category                                        | Warrington<br>Location             | Logistics & Warehouse<br>Department Dri | GALLABS1015K99GH<br>rer Number Las | 18/11/2012<br>t Checked | 02/10/2016<br>Expiry Da | 02/10/2013        |
| Expired Vocational Category Entit<br>Expired Driving Licence<br>Disqualified<br>3 KIRSTY<br>ENCE WARNINGS & NOTIFICA<br>Points Firstname<br>High Risk Driver(s)<br>Expired Photocards                                                                                                    | GALLACHER<br>NTONS XX                                                                             | Company<br>Category                                        | Warrington Location                | Logistics & Warehouse<br>Department Dri | GALLA851015K99GH<br>ver Number Las | 18/11/2012<br>t Checked | 02/10/2016<br>Expiry Da | 02/10/2013        |
| Expired Vocational Category Entit<br>Expired Driving Licence<br>Disqualified<br>3 KIRSTY<br>ENCE WARNINGS & NOTIFICA<br>Points Firstname<br>High Risk Driver(s)<br>Expired Photocards<br>DQ3 - No Record Provided [ST01<br>DO2 M Record Encord provided [ST01                                   | GALLACHER<br>ATIONS X<br>Surname                                                                  | Company<br>Category<br>cord - Menual Submission            | Warrington<br>Location             | Logistics & Warehouse<br>Department Dri | GALLA851015K99GH<br>ver Number Las | 18/11/2012<br>t Checked | 02/10/2016<br>Expiry Da | 02/10/2013        |
| Expired Vocational Category Entit<br>Expired Driving Licence<br>Disqualified<br>3 XIRSTY<br>EENCE WARNINGS & NOTIFICA<br>Points Firstname<br>High Risk Driver(s)<br>Expired Photocards<br>DQ3 - No Record Provided   STOI<br>DQ2 - No Record Provided   STOI<br>DQ2 - No Record Provided   STOI | GALLACHER<br>ATIONS Surname<br>Surname<br>Marker on DVLA Driver Ree<br>• Notice Driver Number Ch. | Company -<br>Category<br>cord - Manual Submission<br>Inged | Warrington<br>Location<br>Required | Logistics & Warehouse<br>Department Dri | GALLA851015X99GH<br>ref Number Las | 18/11/2012<br>t Checked | 02/10/2016<br>Expiry Da | 02/10/2013        |

## Immediate Actions

- The following two pages identify the <u>most important</u> area of the entire site 'Immediate Action's Page and should receive priority attention
- The 'Immediate Actions' page holds 4 sections, all of which could possibly contain an important record notice
- Clients should read each of the labels that describe in brief what has been reported for each of the driver records. Click through the record labels to expose the record information regarding driver results
- Full training and support on dealing with records on this page is included as part of client training.
- High Critical events such as 'Disqualified/Revoked/Expired Entitlements/Expired Vocational Medicals will be notified by email direct to the System Administrators and Users for these 'Immediate Actions'.
- It is vital to inform LICENCECHECK Customer Support if any System Administrator or User contact information changes.

| Imme                                                         | ediate Ac                                            | ont'd              | LICENCECH  |                      |          |  |  |
|--------------------------------------------------------------|------------------------------------------------------|--------------------|------------|----------------------|----------|--|--|
| AEDICALS NOTIFICATION<br>Firstname<br>Vocational Licence Hol | NS 🗱<br>Surname<br>ders 'D & DE' - Due within [1-30] | Category<br>] Døys | Location   | Department           | Emp. No. |  |  |
| <ul> <li>Vocational Licence Hol</li> </ul>                   | ders 'D & DE' - Over Due Expired                     | ( Company)         | Alexandre  | Distantian           |          |  |  |
| CATHERINE                                                    | IENCINS                                              | Company            | Manchester | Distruction          |          |  |  |
| BRANDON                                                      | LEE                                                  | Company            | Manchester | Distrubtion          |          |  |  |
| INDIANA                                                      | JONES                                                | Company            | Manchester | Distrubtion          |          |  |  |
| PAUL                                                         | DANIELS                                              | Company            | Warrington | Logistics & Warehous | e        |  |  |
| BUZZ                                                         | YEAR                                                 | Company            | Manchester | Distrubtion          |          |  |  |
| NATALIE                                                      | JAMES                                                | Company            | Warrington | Logistics & Warehous | e .      |  |  |

Company

Company

LEMON

WINTER

DONALD

Mandates Mismatches, Expirations And Errors 😫

KEITH

PAUL

KEITH

| > | Mar  | ndate(s) Released For Edit | For Other Reason       |           |         |            |                       |
|---|------|----------------------------|------------------------|-----------|---------|------------|-----------------------|
| > | Mar  | idate(s) Released For Edit | As Having DQI Return O | n Licence |         |            |                       |
| * | Mar  | ndate(s) Having Mismatc    | he(s)                  |           |         |            |                       |
|   | 1    | DA00001-17-A               | JENNIFER               | ANNISTON  | Company | Manchester | Distrubtion           |
|   | 1    | DA00001-33-A               | INDIANA                | JONES     | Company | Manchester | Distrubtion           |
| ¥ | Expl | red Mandate(s) - No che    | ck possible            |           |         |            |                       |
|   | 1    | DA00001-50-A               | PAUL                   | DONALD    | Company | Warrington | Logistics & Warehouse |
|   | 1    | DA0001-30-4                | PAGE                   | 201962    | company | wannigen   | coyntics of wareno    |
|   |      |                            |                        |           |         |            |                       |
|   |      |                            |                        |           |         |            |                       |
|   |      |                            |                        |           |         |            |                       |
|   |      |                            |                        |           |         |            |                       |
|   |      |                            |                        |           |         |            |                       |

Warrington

Warrington

Company Manchester Distrubtion

Mandate Reference Code Firstname Surname Category Location Department Emp. No. Mandate Status 3 Mandate(s) Released For Edit For Other Reason

Logistics & Warehouse

Logistics & Warehouse

Next Medical

25/01/2013 25/01/2013 25/01/2013 25/01/2013 25/01/2013

25/01/2013 25/01/2013

25/01/2013

25/01/2013

25/01/2013

.

10

6

Mandate Released to Client 🐻 Mandate Released to Client 🐻

Mandate Released to Client 🐻

- 6

|                                                                            | Clie        | ent S                     | iyst               | en                                                                                                    | n Us                                     | er Acc                                               | count                                     | (SI                              | U) -                                         | Lic<br>Risk Re                                                                     | egist                             | er                               | HECK<br>conce verification        |                   |                                                      |                                        |             |
|----------------------------------------------------------------------------|-------------|---------------------------|--------------------|----------------------------------------------------------------------------------------------------|------------------------------------------|------------------------------------------------------|-------------------------------------------|----------------------------------|----------------------------------------------|------------------------------------------------------------------------------------|-----------------------------------|----------------------------------|-----------------------------------|-------------------|------------------------------------------------------|----------------------------------------|-------------|
| Home<br>reats (                                                            | Licences' I | Drivers<br>Reports   High | Mand<br>Risk Licen | lates<br>ces                                                                                                    | Driver Li                                | cences Im                                            | mediate Actions                           | Elice<br>Mar                     | eports 🐼<br>nces' Reports<br>ndates' Reports | My Credits<br>Low Risk Licences<br>Medium Risk Lice                                | Support<br>nces                   | Ab                               | wi                                | DA00001           | Test Account ]                                       | hard.tacho Lo                          | <u>a.04</u> |
| REPORTS - HIGH RISK LICENCES  * Status Legend Current filter applied: Name |             |                           |                    |                                                                                                    |                                          |                                                      |                                           |                                  |                                              | Vocational Licence<br>Partial Vocational<br>No Vocational Lic<br>Licences & Catego | es<br>Ilucences<br>ences<br>pries | View medium risk driver licences |                                   |                   |                                                      | G Refrech                              | 6           |
| tigt +                                                                     | Alert       | Foints +                  | History            | Status                                                                                                    | Driver Type                              | Location                                             | Departmen                                 | 4)                               | Ref. Code                                    | Driver Number                                                                      | sements<br>Sumo                   | ne                               | Forenames                         | Identifier        | Last Checked                                         | Next Check                             |             |
|                                                                            |             | (T)                       |                    |                                                                                                    |                                          | (T)                                                  | ) T                                       | (1)                              | ( <b>r</b> )                                 |                                                                                    | (T)                               | T                                | T                                 |                   | T                                                    | T)                                     | <b>π</b>    |
| •                                                                          | ۳           | 0                         | 6                  | 3                                                                                                    | Company                                  | Manchester                                           | Distrubtion                               | 2                                | 0-A 8                                        | ADCL801010099JD                                                                    | RADCUP                            | ε                                | DANIEL                            | NCC               | 18/11/2012                                           | 18/12/2012                             | -           |
|                                                                            | ۲           | 0                         | 10                 | 8                                                                                                    | Company                                  | Manchester                                           | Distrubtion                               | 1 2                              | 2.A 4                                        | BN0754040C99HD                                                                     | JENIONS                           |                                  | CATHERINE                         | NCC               | 18/11/2012                                           | 18/12/2012                             |             |
|                                                                            |             | 0                         | -                  | 18                                                                                                    | Company                                  | Manchester                                           | Distrubtion                               | 2                                | 7.A. 1                                       | EE999010108995L                                                                    | LEE                               |                                  | BRANDON                           | NCC               | 18/11/2012                                           | 18/12/2012                             |             |
|                                                                            |             | 0                         | 0                  |                                                                                                    | Company                                  | Manchester                                           | Distrubtion                               | 3                                | 3-A .                                        | ONES712050199U                                                                     | JONES                             |                                  | INDIANA                           | Unknown           | 18/11/2012                                           | 18/12/2012                             |             |
|                                                                            |             | 0                         | 8                  |                                                                                                    | Company                                  | Manchester                                           | Distrubtion                               | 3                                | 6.A. 3                                       | EARPPOICIOBLOR                                                                     | YEAR                              |                                  | BU22 LIGHT                        | NCC               | 18/11/2012                                           | 18/12/2012                             |             |
| •                                                                          |             |                           |                    |                                                                                                    |                                          |                                                      |                                           |                                  |                                              | INTERNAL TYPEYOR                                                                   | 1479.077.0                        |                                  |                                   |                   |                                                      | 18.0 3/2012                            |             |
| :                                                                          | ۲           | 0                         | 8                  |                                                                                                    | Company                                  | Manchester                                           | Distruction                               | 1 . 4                            | 8-A 1                                        | EL TUNIDO DA LA DA MONTE                                                           | WINNER                            |                                  | KEITH                             | NCC               | 18/11/2012                                           | 410/44/4014                            |             |
| :                                                                          | *           | 0                         | 8                  | 100 - 100 - | Company                                  | Warrington                                           | Logistics &                               | Warehr 3                         | 4.A 1                                        | ANIE706060P99DA                                                                    | DANIELS                           |                                  | PAUL                              | NCC               | 18/11/2012                                           | 18/12/2012                             |             |
| •                                                                          | -           | 0                         | 0                  | )<br>()<br>()                                                                                                    | Company<br>Company<br>Company            | Manchester<br>Warrington<br>Warrington               | Logistics &                               | Warehi 3<br>Warehi 4             | 4.A [<br>4.A [<br>0.A ]                      | AMESSS3130NPDFR                                                                    | DANIELS                           |                                  | PAUL<br>NATALIE                   | NCC<br>NCC<br>NCC | 18/11/2012<br>18/11/2012<br>18/11/2012               | 18/12/2012                             |             |
| •                                                                          |             | 0<br>0<br>0               |                    |                                                                                                    | Company<br>Company<br>Company<br>Company | Manchester<br>Warrington<br>Warrington<br>Warrington | Logistics &<br>Logistics &<br>Logistics & | Warehi 3<br>Warehi 4<br>Warehi 4 | 8-A 1<br>4-A [<br>0-A 1<br>2-A ]             | AMEROSOSOPPEDA<br>AMEROSOSOPPEDA<br>AMEROSOSOPPEDA<br>EMONICIO 1259FG              | DANIELS<br>JAMES<br>LEMON         |                                  | KEITH<br>PAUL<br>NATALIE<br>KEITH | NCC<br>NCC<br>NCC | 18/11/2012<br>18/11/2012<br>18/11/2012<br>18/11/2012 | 18/12/2012<br>18/12/2012<br>18/12/2012 |             |

### **Reports Risk Register**

#### **Risk Register**

- The report section includes an array of default reports. The one shown here is the 'High Risk' report. This clearly highlights all licences over a 'points value' (set in client settings) and also includes licence records that have High Risk endorsements such as DR (drink driving offences)
- The Alert flag indicates a 'High Risk' licence
- This 'Risk Register' contains 3 main risks, 'High', 'Medium' and 'Low'
- These levels are determined by the settings within the 'System Administrator' account and are determined with adjustable controls according to client requirements
- Further reports are available which also contain extended reports with additional navigation (not shown) such as LGV, PCV, Licence & Endorsements, Licences & Categories etc...
- Reports are downloadable direct from your account using Excel and CSV formats

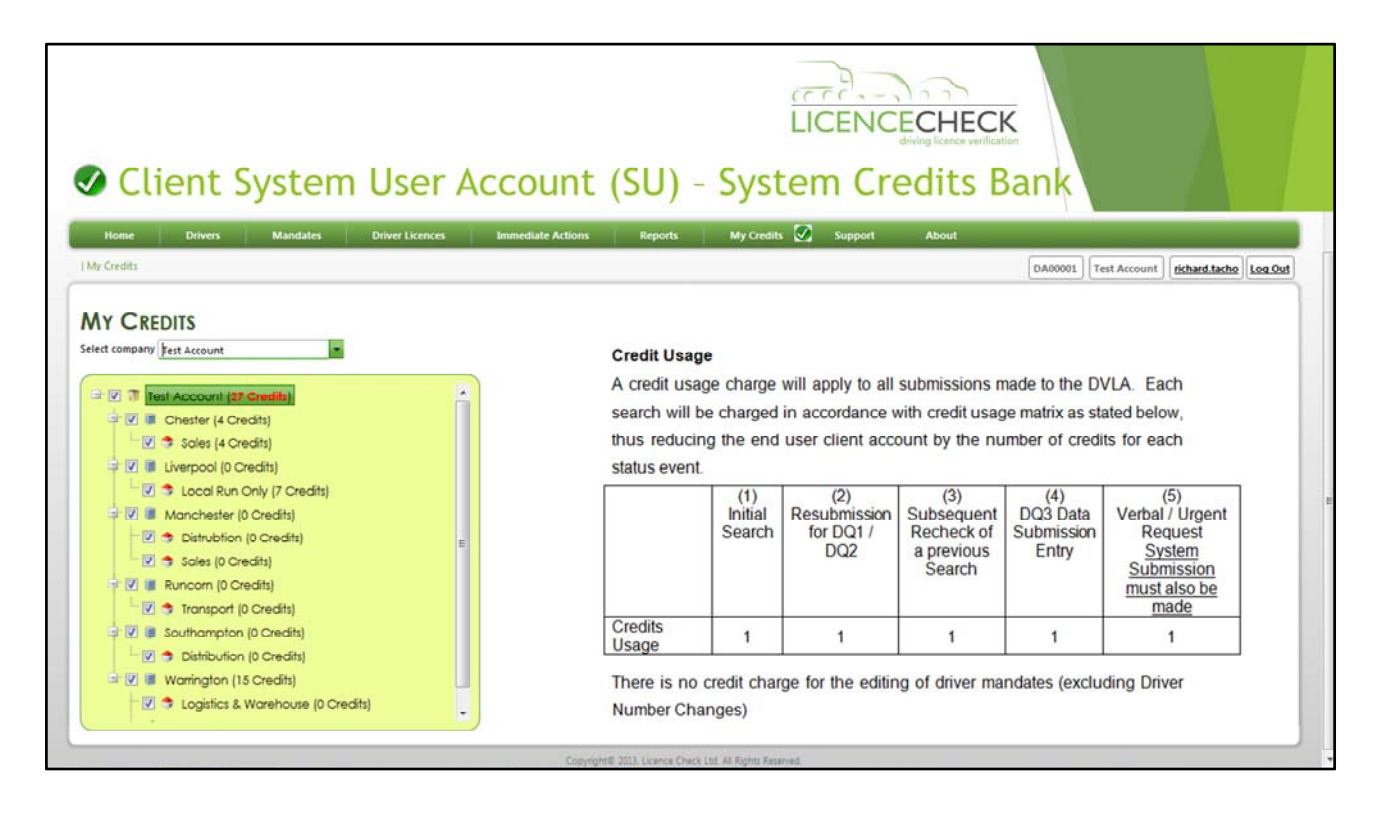

## System Credits

- In order to operate your account the company is required to purchase system 'Credits'. 1 x Credit equals a single submission to the DVLA. Non UK licence types are managed by LICENCECHECK manually and will require a different process to obtain validation and additional credits.
- Please contact your account manager regarding Northern Ireland & Foreign licence holder checks
- Cost centre management is provided to some entities who wish to control their cost and spend by allocating system credits to locations and departments where required.
- Each cost centre should be allocated a finite number of system credits, these are allocated by your 'System Administrator' from a master pool credit account as shown above.
- Please see the above credit usage table to demonstrate how credits are spent using the DLVS system.

| Client Sy               | vstem User Account (SU)                                                                                                    |
|-------------------------|----------------------------------------------------------------------------------------------------|
| Home Driver             | s Mandates Driver Licences Immediate Actions Reports My Credits Support 🕢 About                                                                                                    |
| Support                 | DA00001 Test Account Log Out                                                                                                    |
| SUPPORT                 |                                                                                                    |
| Customer Support:       | 0845 190 1710                                                                                                    |
| Email Mandates:         | saneddrivermandates@licencecheck.co.uk                                                                                                    |
| Fax:                    | 0845 226 9687                                                                                                    |
| Support Contact:        | support@licencecheck.co.uk                                                                                                    |
| Return Mandate Options: | LICENCE CHECK LTD<br>The Renewal Trust Centre<br>3 Hawksworth Street<br>Nottingham<br>NG3 2EG                                                                                                    |
| Advisory Notice:        | Please keep a paper copy of each driver mandate including each version (A = Original, then B, C, etc.)<br>submitted to LICENCECHECK. The paper copy mandates are best filed in 'MANDATE NUMBER ORDER'.<br>Theses file copies must be kept in a secure place away from others that do not have permission to view or<br>access the personal and private details of these driver records.<br>All data input and data recieved from the DVLA relating to this service is provided under the strict regulations<br>of the Data Protection Act prevailing at the time of access. The company, group of companies, system<br>administrator and all users who are provided access to this website content do so under the strict<br>regulations of the Data Protection Act prevailing at the time of access. |

#### **Customer Support**

- Customer Support is the contact centre that will assist users in understanding the function and operational request of the site and deliver your system training
- Please use the contact and email details provided once your account is setup and running to your satisfaction to get in touch at any time
- Your company will be allocated a Customer Support representative who will deal with your on-going support issues in addition to your Account Manager.
- This page details is the contact information for Customer Support, who will deliver system training and take calls for questions of any kind regarding our service